# HOW TO CONFIGURE DUG FOR MIXMODE G9 RRU 2219 (AYAM VERSION !)

By : Prof. Tahír

#### FIRST THING TO DO

- 1. Baca Doa Agar Di Permudahkan , Bukan isap rokok ja !!
- 2. Ready all cable connection as below
- 3. Tools cable connection
- R232 9 PIN CABLE
- DB 9 PIN CONNECTOR & RJ45 Connector , Cat 6 cable

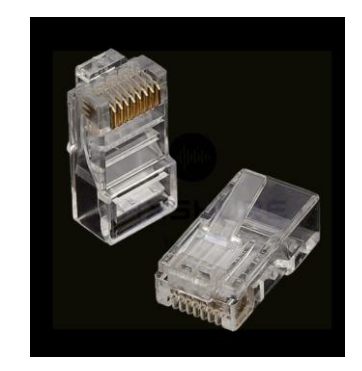

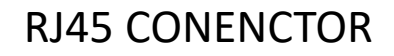

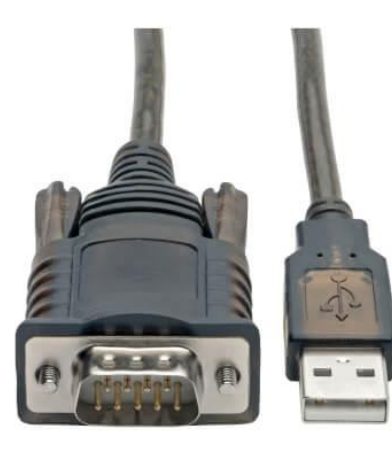

https://shopee.com.my/HL-340-USB-to-RS232-9Pin-CH340-Serial-Port-Adapter-Cable-PDA-9Pin-80cmi.33287405.464045402

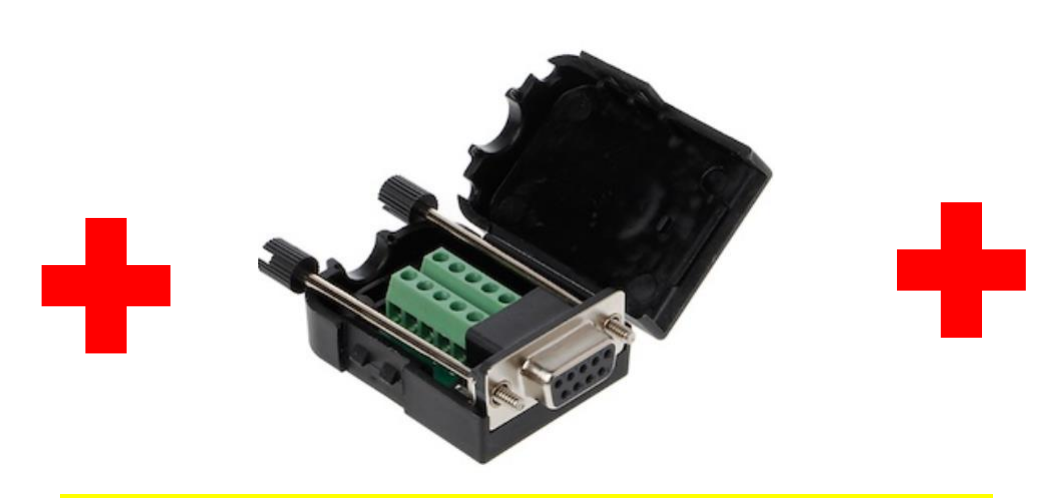

https://shopee.com.my/DB9-RS232-Male-Female-Connector-Back-Side-Nut-COM-Transfer-Free-Solder-Terminals-i.136112367.6216868927 CAT 6 CABLE

#### CONNECTION FROM DUG TO 9 PIN CABLE

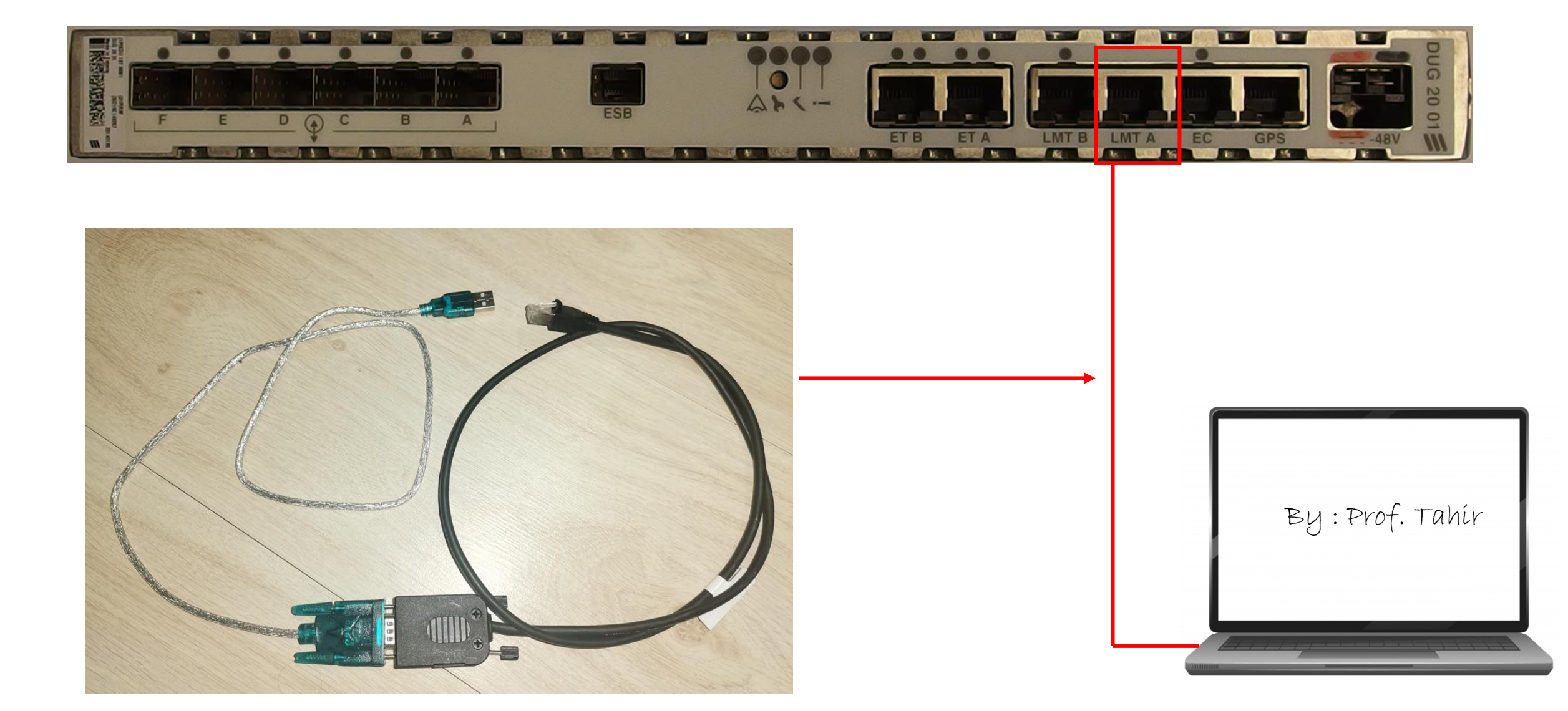

Set connection cable from PC to software

1 . Inset USB 9 pin cable to PC- Go to device manager , & check port com

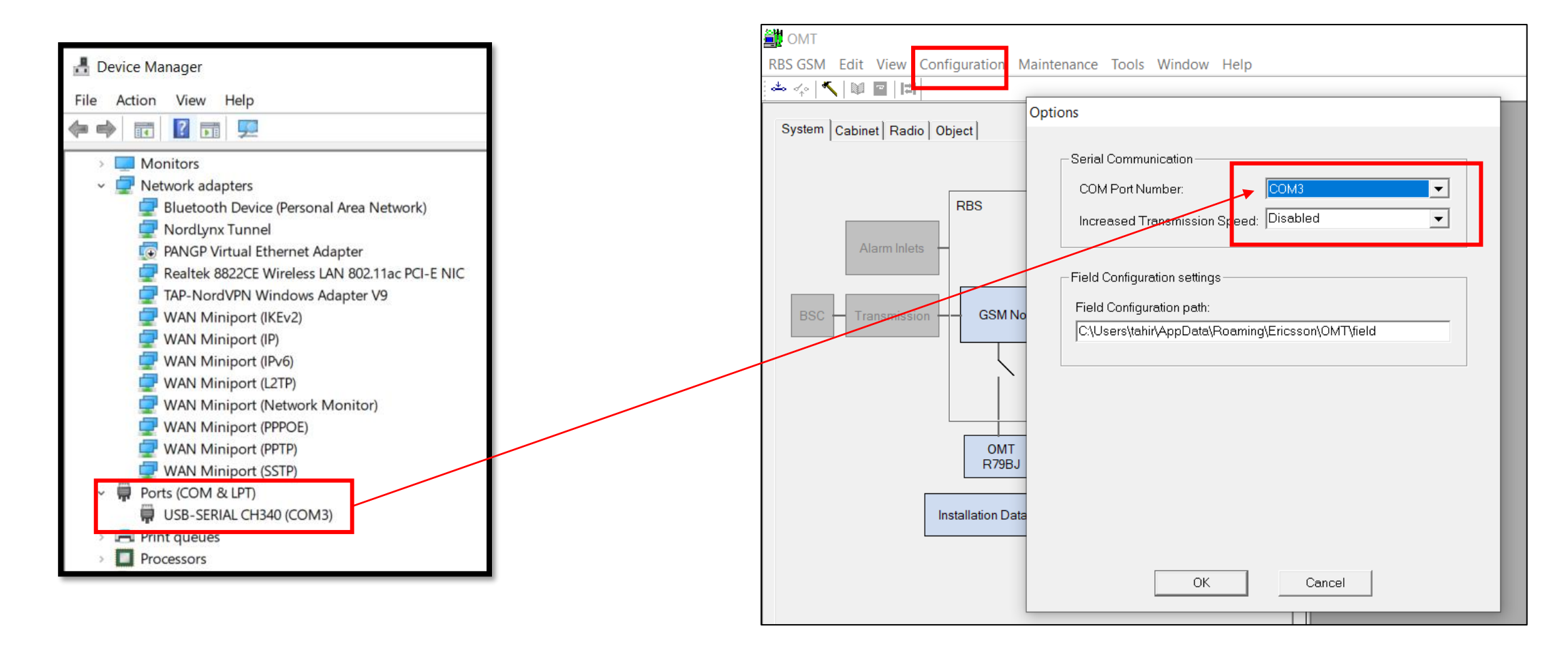

1. Open OMT software

2. Go to tools – option , set com number follow

pc, makesure transmission speed disable

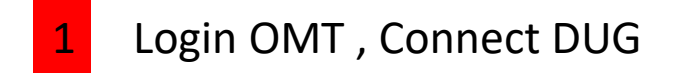

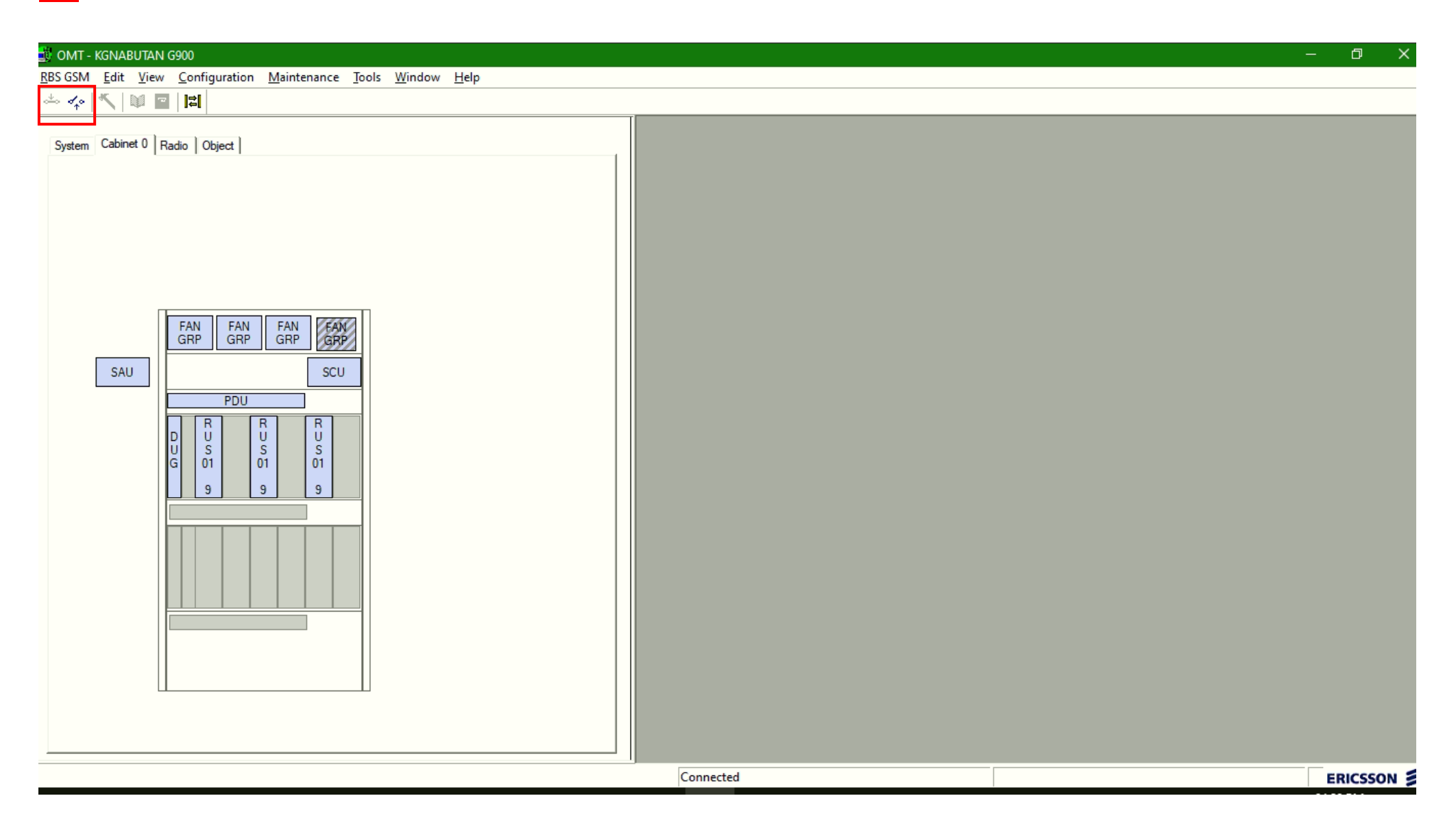

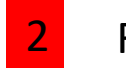

Read IDB

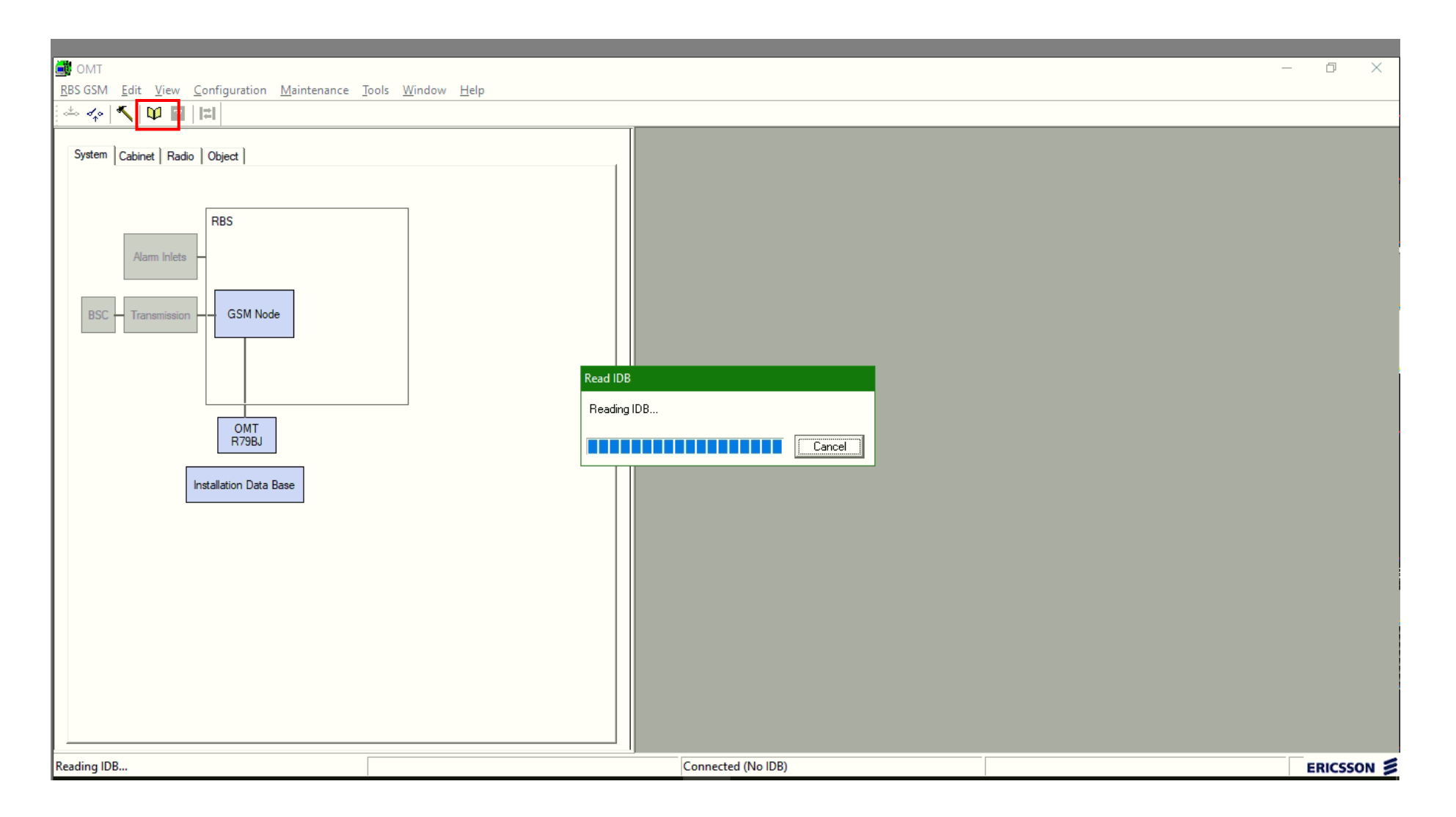

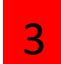

3 Save existing IDB , ( Configuration – save IDB as )

|                |          |         |                       |             |    |     | _      |              | _ | _    |      | _     |      |
|----------------|----------|---------|-----------------------|-------------|----|-----|--------|--------------|---|------|------|-------|------|
| DMT -          | KGNAE    | BUTAN   | G900                  |             |    |     |        |              |   |      |      |       |      |
| RBS GSM        | Edit     | View    | <u>Configuration</u>  | Maintenance | lo | ols | Window | <u>H</u> elp |   | <br> |      | <br>  |      |
| ~~ <b>~</b> ^• |          |         | Create IDB            |             |    |     |        |              |   |      | _    |       |      |
| <b>a</b> .     | Cabia    |         | Install IDB           |             |    |     |        |              |   |      |      |       |      |
| System         | Cabin    |         | a <u>O</u> pen IDB    |             |    |     |        |              |   |      | ı II |       |      |
|                |          |         | Read IDB              |             |    |     |        |              |   |      |      |       |      |
|                |          |         | Save IDB              | _           |    |     |        |              |   |      |      |       |      |
|                |          |         | Save IDB A            | 5           |    |     |        |              |   |      |      |       |      |
|                |          |         | <u>D</u> efine        |             | >  |     |        |              |   |      |      |       |      |
|                |          |         | Dis <u>p</u> lay      |             | >  |     |        |              |   |      |      |       |      |
|                |          |         | <u>F</u> ield Confi   | guration    | >  |     |        |              |   |      |      |       |      |
|                |          | Π       | Load Flash            | Card        |    | 1   |        |              |   |      |      |       |      |
|                |          |         | Si <u>t</u> e Specifi | c Data      | >  |     |        |              |   |      |      |       |      |
|                | SAL      |         |                       | SCU         |    |     |        |              |   |      |      |       |      |
|                | 0/10     |         | 8911                  |             | _  |     |        |              |   |      |      |       |      |
|                |          |         |                       |             |    |     |        |              |   |      |      |       |      |
|                |          |         | D 10 1                |             |    |     |        |              |   |      |      |       |      |
|                |          |         | U S S<br>G 01 0       | S 01        |    |     |        |              |   |      |      |       |      |
|                |          |         | 9 9                   | 9           |    |     |        |              |   |      |      |       |      |
|                |          |         |                       |             | ٦  |     |        |              |   |      |      |       |      |
|                |          |         |                       |             |    |     |        |              |   |      |      |       |      |
|                |          |         |                       |             |    |     |        |              |   |      |      |       |      |
|                |          |         |                       |             |    |     |        |              |   |      |      |       |      |
|                |          |         |                       |             |    |     |        |              |   |      |      |       |      |
|                |          |         |                       |             |    |     |        |              |   |      |      |       |      |
|                |          |         |                       |             |    |     |        |              |   |      |      |       |      |
|                |          |         |                       |             |    |     |        |              |   |      |      |       |      |
|                |          |         |                       |             |    |     |        |              |   |      |      |       |      |
|                |          |         |                       |             |    |     |        |              |   |      |      |       |      |
|                |          |         |                       |             |    |     |        |              |   |      |      |       |      |
|                |          |         |                       |             |    |     |        |              |   |      | 1    |       |      |
| Save currer    | nt IDB t | o a nev | v file                |             |    |     |        |              |   |      |      | Conne | cted |

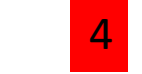

# Save IDB at new folder

| Schutzen Cabinet 0 Radio   Object       Schutzen Cabinet 0 Radio   Object       Schutzen Cabinet 0 Radio   Object       Schutzen Cabinet 0 Radio   Object       Schutzen Cabinet 0 Radio   Object       Schutzen Cabinet 0 Radio   Object       Schutzen Cabinet 0 Radio   Object       Schutzen Cabinet 0 Radio   Object       Schutzen Cabinet 0 Radio   Object       Schutzen Cabinet 0 Radio   Object       Schutzen Cabinet 0 Radio   Object       Schutzen Cabinet 0 Radio   Object       Schutzen Cabinet 0 Radio       Schutzen Cabinet 0 Radio       Schutzen |                                                                                                    |                 |            |
|----------------------------------------------------------------------------------------------------|----------------------------------------------------------------------------------------------------|-----------------|------------|
|                                                                                                    | Save IDB                                                                                                    |                 | ×          |
|                                                                                                    | ← → ▼ ↑ 🔤 « Desktop → SITE NAMBUTAN                                                                                           | ✓ ひ Search SITE |            |
|                                                                                                    | Organize 🔻 New folder                                                                                                    |                 | lii 🛨 ( 🤇  |
| FAN<br>GRP     FAN<br>GRP     FAN<br>GRP       SAU     SCU       PDU       U     V       U     V       U     S       U     S       S     01       01     01       9     9                                                                                                    | BOQ Name<br>This PC Name<br>User<br>Virtech Eng<br>OneDrive<br>This PC<br>BOD Objects<br>File game: KGNAMBUTAN BEFORE MIXMODE | Date modified   | Type<br>→  |
|                                                                                                    | Save as type: Binary files (*.dbb)                                                                                            | <u>Şave</u>     | Cancel .:! |
|                                                                                                    |                                                                                                    |                 |            |

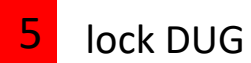

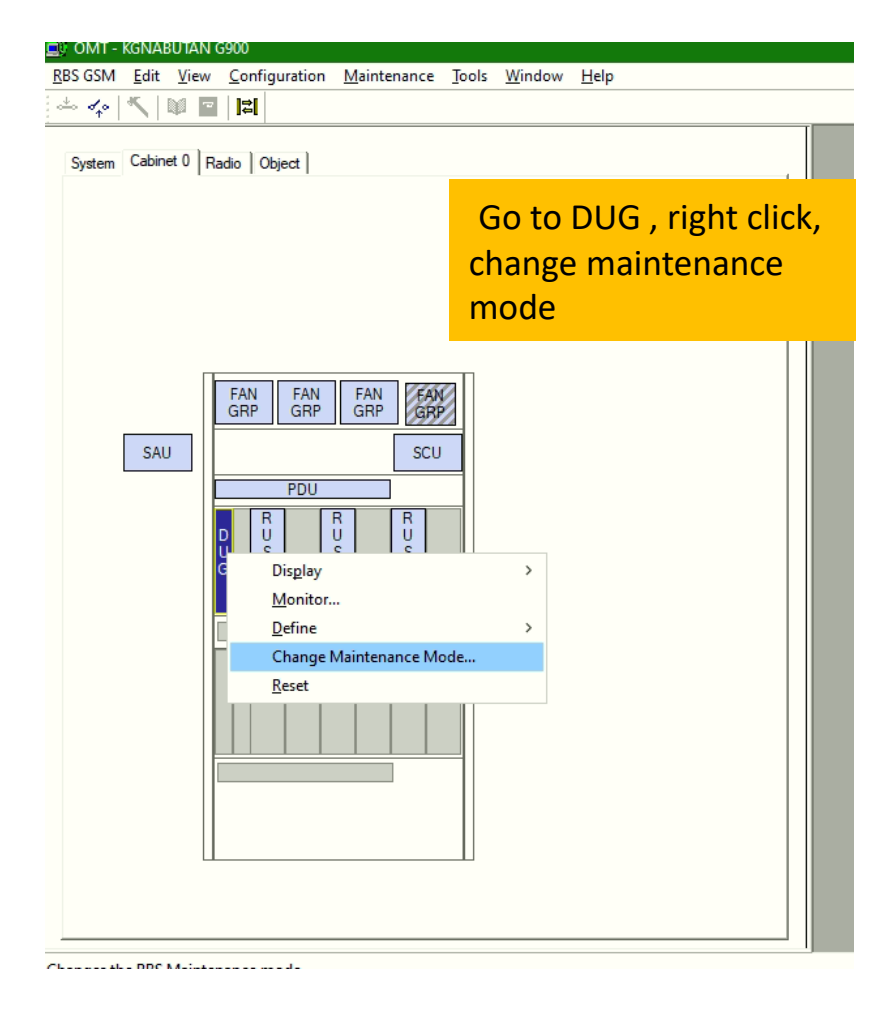

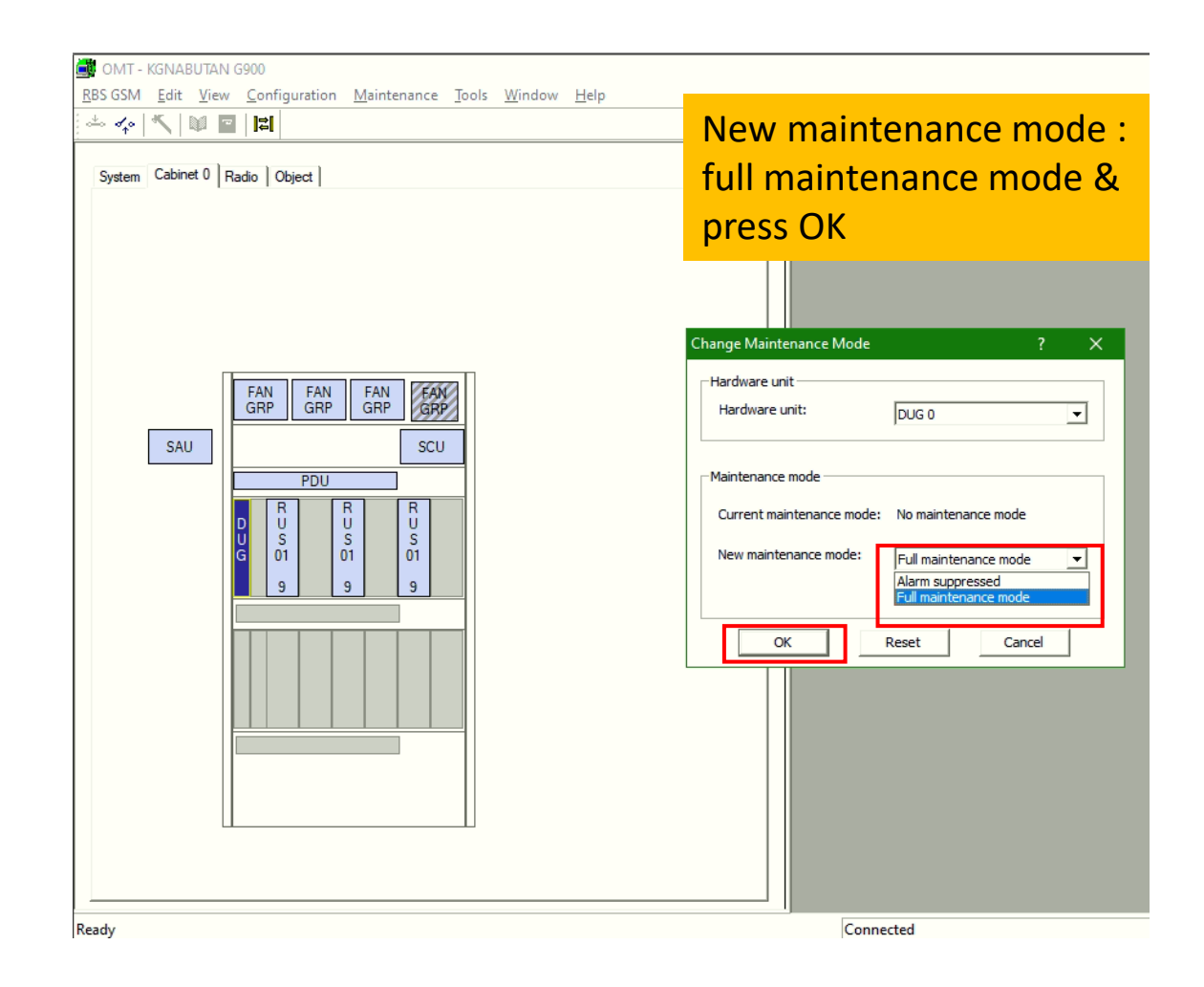

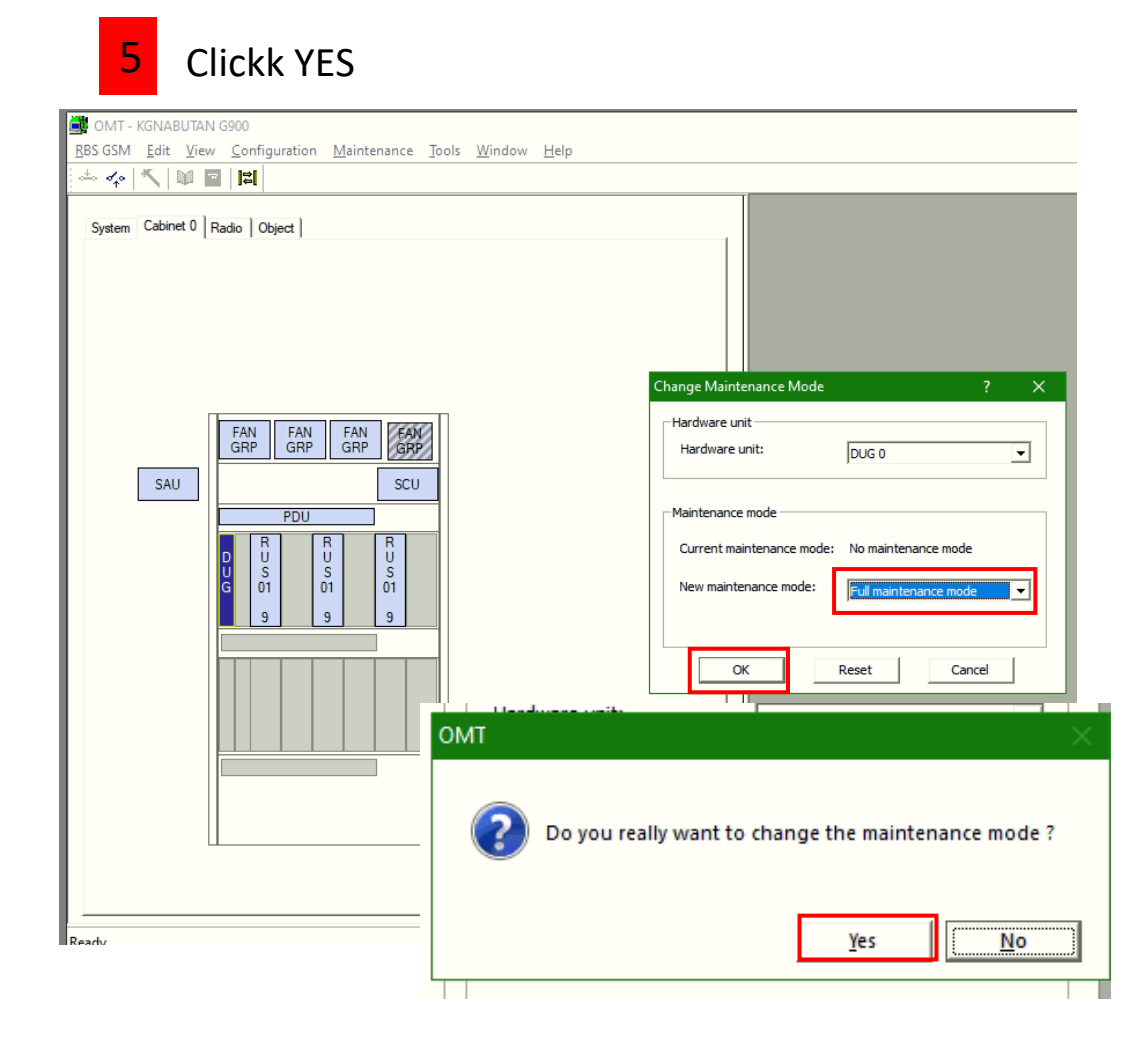

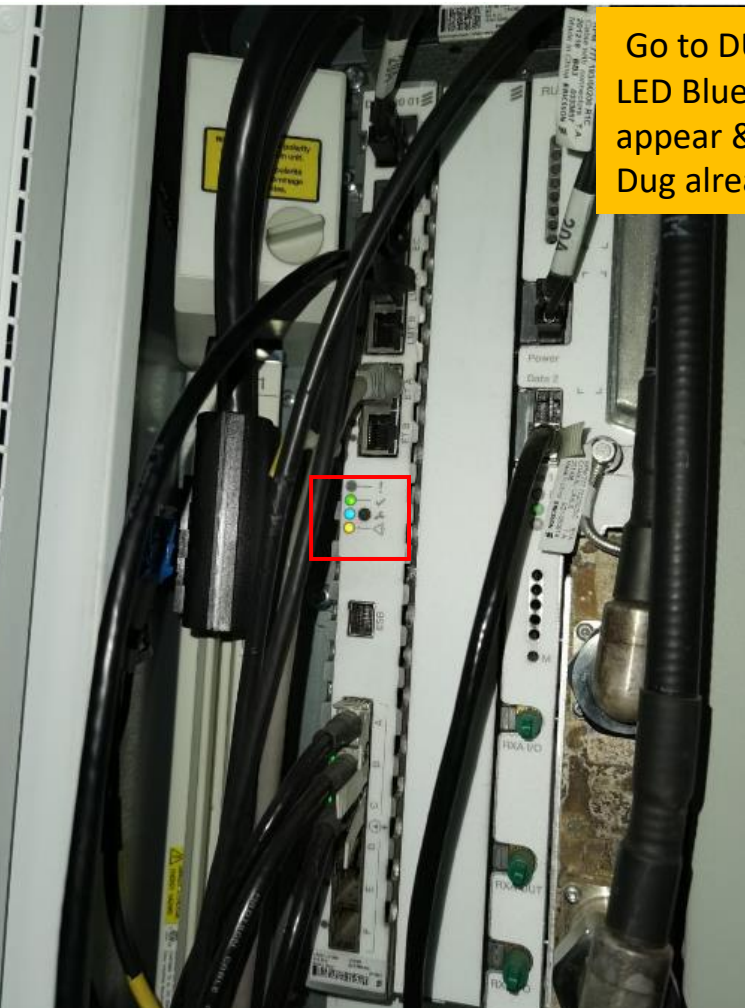

Go to DUG Physical , if LED Blue already appear & stay , means Dug already locked

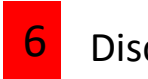

# Disconnect OMT NOW

| 🎒 OMT - KGNABUTAN G900                                                       |
|------------------------------------------------------------------------------|
| <u>RBS GSM</u> <u>Edit View Configuration Maintenance Tools Window H</u> elp |
|                                                                              |
|                                                                              |
| Systemetry Radio Object                                                      |
|                                                                              |
|                                                                              |
|                                                                              |
|                                                                              |
|                                                                              |
| FAN FAN FAN                                                                  |
| GRP GRP GRP                                                                  |
| SAU SCU                                                                      |
| PDU                                                                          |
|                                                                              |
| U S S S<br>G 01 01 01                                                        |
| 9 9 9                                                                        |
|                                                                              |
|                                                                              |
|                                                                              |
|                                                                              |
|                                                                              |
|                                                                              |
|                                                                              |
|                                                                              |
|                                                                              |
|                                                                              |
| Disconnect the OMT from the RBS                                              |

# 7 Create New IDB , ( Configuration – Create IDB )

| BBS GSM       Edit       View       Configuration       Maintenance       Tools       Window       Help         Image: System       Cabinet 0       R       Open IDB       Read IDB       Save IDB       Save IDB <th>💼 омт</th> <th>_</th> <th>_</th> <th></th> <th></th> <th>_</th> <th></th> <th></th>                                                                                                    | 💼 омт           | _            | _            |                       |                     | _     |                |              |
|----------------------------------------------------------------------------------------------------|-----------------|--------------|--------------|-----------------------|---------------------|-------|----------------|--------------|
| System Cabinet 0 Re   Qpen IDB   Read IDB   Save IDB   Save IDB As   Display   Eield Configuration   Load Flash Card   Site Specific Data   SAU     SAU                                                                                                    | <u>R</u> BS GSM | <u>E</u> dit | <u>V</u> iew | <u>C</u> onfiguration | <u>M</u> aintenance | Tools | <u>W</u> indow | <u>H</u> elp |
| System Cabinet 0 Re<br>Qpen IDB<br>Read IDB<br>Save IDB As<br>Define<br>Disglay<br>Eield Configuration<br>Load Flash Card<br>Site Specific Data<br>SAU SCU<br>PDU<br>PDU<br>PDU<br>PDU<br>PDU<br>PDU<br>PDU<br>PD                                                                                                    | * ~             | *            | Ŵ P          | <u>C</u> reate ID     | 3                   |       |                |              |
| System       Cabinet 0       Re       Open IDB         Read IDB       Save IDB As       Define       >         Define       >       Display       >         Field Configuration       >       Load Flash Card       Site Specific Data         SAU       SCU       PDU       PDU       SCU         PDU       B       B       B       SCU         PDU       S       S       S       S         SAU       SCU       SCU       SCU       SCU         PDU       S       S       S       S       S         SAU       S       S       S       S       S       S                                                                                                    |                 |              |              | Install IDE           |                     |       |                |              |
| Read IDB   Save IDB As   Define   Display   Eield Configuration   Load Flash Card   Stu   SAU   SAU   SAU     SU     SU                                                                                                    | System          | Cabin        | et 0   F     | a <u>O</u> pen IDB    |                     |       |                |              |
| SAU<br>SAU<br>SAU<br>SAU<br>SAU<br>SAU<br>SAU<br>SAU                                                                                                    |                 |              |              | <u>R</u> ead IDB      |                     |       |                |              |
| SAVE IDB As<br>Define ><br>Display ><br>Field Configuration ><br>Load Flash Card<br>Site Specific Data ><br>SAU<br>PDU<br>PDU<br>PDU<br>B<br>U<br>S<br>S<br>U<br>PDU<br>B<br>U<br>S<br>S<br>U<br>S<br>CU<br>PDU<br>B<br>U<br>S<br>S<br>CU<br>PDU<br>B<br>CU<br>S<br>CU<br>CU<br>CU<br>CU<br>CU<br>CU<br>CU<br>CU<br>CU<br>CU                                                                                                    |                 |              |              | Save IDB              |                     |       |                |              |
| SAU<br>Define<br>Display<br>Eield Configuration<br>Load Flash Card<br>Site Specific Data<br>SCU<br>PDU<br>PDU<br>U U U U U U U U U U U U U U U U U U                                                                                                     |                 |              |              | Save IDB              | <u>4</u> s          |       |                |              |
| Display   Field Configuration   Load Flash Card   Site Specific Data   SCU   PDU   D   U   SU     PDU   D   U   SU     SU                                                                                                    |                 |              |              | <u>D</u> efine        |                     | >     |                |              |
| SAU     SAU     SAU     SAU     SAU     SAU     SAU     SAU     SAU     SAU     SAU     SAU     SAU     SAU     SAU     SAU     SAU     SAU     SAU     SAU     SAU     SAU     SAU     SAU     SAU     SAU     SAU     SAU     SAU     SCU     PDU   D   U   S   U   S   U   U   S   U   U   S   U   U   U   U   U   U   U   U   U   U   U   U   U     S     U     U     U     U     U     U     U     U     U     U     U     U <t< th=""><th></th><th></th><th></th><th>Dis<u>p</u>lay</th><th></th><th>&gt;</th><th></th><th></th></t<>                                                                                                    |                 |              |              | Dis <u>p</u> lay      |                     | >     |                |              |
| SAU       Image: Contract of the second second |                 |              |              | <u>F</u> ield Con     | figuration          | >     |                |              |
| SAU<br>SAU<br>SAU<br>SAU<br>SAU<br>SAU<br>SAU<br>SAU<br>SAU<br>SAU                                                                                                    |                 |              | Γ            | Load Flas             | h Card              | 1     |                |              |
| SAU       SCU         PDU       PDU         D       U       U         U       U       S         G       01       01         9       9       9         Image: Second state state sta                                                                                                    |                 |              |              | Si <u>t</u> e Speci   | fic Data            | >     |                |              |
|                                                                                                    |                 | SAL          |              |                       | SCU                 |       |                |              |
| PUU         B       U       B         U       S       S         G       01       01         9       9       9         Image: Second second s                                                                                                    |                 | 0/10         |              | DDU                   |                     | -11   |                |              |
|                                                                                                    |                 |              |              |                       |                     |       |                |              |
|                                                                                                    |                 |              |              | DÜ                    | Û Û                 |       |                |              |
|                                                                                                    |                 |              |              | G 01                  | 01 01               |       |                |              |
|                                                                                                    |                 |              |              | 9                     | 9 9                 |       |                |              |
|                                                                                                    |                 |              |              |                       |                     |       |                |              |
|                                                                                                    |                 |              |              |                       |                     |       |                |              |
|                                                                                                    |                 |              |              |                       |                     |       |                |              |
|                                                                                                    |                 |              |              |                       |                     |       |                |              |
|                                                                                                    |                 |              |              |                       |                     |       |                |              |
|                                                                                                    |                 |              |              |                       |                     |       |                |              |
|                                                                                                    |                 |              |              |                       |                     |       |                |              |
| <u> </u>                                                                                                    |                 |              |              |                       |                     |       |                |              |
|                                                                                                    |                 |              | L            |                       |                     |       |                |              |
|                                                                                                    |                 |              |              |                       |                     |       |                |              |
|                                                                                                    |                 |              |              |                       |                     |       |                |              |

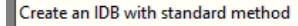

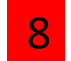

# 8 Click current IDB & modify

| BS GSM Edit View Configuration Maintenance Tools                                                                                                    | <u>W</u> indow <u>H</u> elp                                                                                                    | – ō X |
|----------------------------------------------------------------------------------------------------|----------------------------------------------------------------------------------------------------|-------|
| ■ OMT         BS GSM Edit View Configuration Maintenance Iools         Image: System Cabinet 0         Radio       Object         System Cabinet 0         RAU         FAN       FAN         FAN       FAN         GRP       GRP         D       U         U       U         SAU       SCU         PDU       U         U       U         U       U | Window       Help         Create IDB <ul> <li>General Setup</li> <li>Default Values:</li> <li>Previously Created IDB</li> <li>Current IDB</li> <li>Cabinet Setup</li> <li>Default Values:</li> <li>Previously Created IDB</li> <li>Climate System</li> <li>New</li> <li>Sector Frequency</li> <li>RX Diversity: PX Share</li> <li>RUS</li> <li>Standard</li> <li>Modify</li> <li>Default</li> <li>Sector Frequency</li> <li>RX Diversity: PX Share</li> <li>RUS</li> <li>Single</li> <li>RBB 12.1a</li> <li>Modify</li> <li>Default</li> <li>Single</li> <li>RBB 12.1a</li> <li>Modify</li> <li>Default</li> <li>Single</li> <li>RBB 12.1a</li> <li>Modify</li> <li>Default</li> <li>Default</li> <li>Single</li> <li>RBB 12.1a</li> <li>Modify</li> <li>Default</li> <li>Default</li> <li>Single</li> <li>RBB 10.01 •</li> <li>DBB</li> <li>DBB</li></ul>                                                                                                    |       |
| Ready                                                                                                    | e second de la constance de la constance de la |       |

# define as 3 sector , follow below , click RE setup

| 🎒 омт                                              |                                                             |                                 |                       | – 0 ×      |
|----------------------------------------------------|-------------------------------------------------------------|---------------------------------|-----------------------|------------|
| <u>RBS GSM Edit View Configuration Maintenance</u> | ools <u>W</u> indow <u>H</u> elp                            |                                 |                       |            |
| 📥 🍫 🚩 🖾 🖾 👘                                        |                                                             |                                 |                       |            |
|                                                    |                                                             |                                 |                       |            |
| System Cabinet U Radio   Object                    | Create IDB                                                  |                                 |                       |            |
|                                                    | Select Present Setup<br>Default Values: O Previously Create | ed IDB 💿 Current IDB            |                       |            |
| Ant                                                | nna Sector Setup                                            |                                 |                       | ×          |
| Nu                                                 | mber of Sectors 3                                           |                                 | Internal Analog Cross |            |
|                                                    | Frequency RX diversity Antenna                              | Sharing RE TMA                  | RBB Ring RBB Connect  | RBB        |
| GRP GRP GRP G                                      | tor 0 GSM 900 (B0/) Vay Vay No                              | ▼ 1 ▼ No ▼                      | No 🔻 No 💌 NA 🔻        | RBB 12 1a  |
| SAU SC Se                                          | ctor 1 GSM 900 (B0/t _ 2-Way _ No                           | ▼ 1 ▼ No ▼                      | No 🔻 No 🔽 NA 👻        | RBB 12 1a  |
| PDU Se                                             | tor 2 GSM 900 (B0/E - 2-Way - No                            | ▼ 1 ▼ No ▼                      | No 🔻 No 🔻 NA 🔻        | RBB 12 1a  |
| D U U U Se                                         | tor 3                                                       | <b>-</b>                        | T T                   |            |
|                                                    | tor 4 📃 🖳                                                   | <b>-</b>                        | <b>_</b>              |            |
| 9 9 9 9<br>Se                                      | tor 5 📃 👻                                                   | <b>-</b>                        | <b>T</b>              |            |
|                                                    | RE Setup                                                    |                                 | ОК                    | Cancel     |
|                                                    | Transmission Setup                                          |                                 |                       |            |
|                                                    | STN Equipment: SIU 🔽                                        | RBS Transmission Interface: 💿 E | 1 O T1 O Internal     |            |
|                                                    | Display Detected HW Information                             | Clear <u>A</u> ll               | 0K Cancel             |            |
|                                                    |                                                             |                                 |                       |            |
| Ready                                              |                                                             | Local IDB                       | DUG 0                 | ERICSSON 🛢 |

9

# define as below if use RRU 2219 B8 , click ok

| BS GSM Edit View Configuration Maintenance Too                                                                                      | ls <u>W</u> indow <u>H</u> elp                                                      |                                      |                                                                    | – 0 ×      |  |  |  |  |  |
|----------------------------------------------------------------------------------------------------|-------------------------------------------------------------------------------------|--------------------------------------|--------------------------------------------------------------------|------------|--|--|--|--|--|
| System Cabinet 0 Radio Object                                                                                                    | Create IDB<br>Select Present Setup<br>Default Values: C Previously<br>Cabinet Setup | y Created IDB @ Current IDB          |                                                                    | ×          |  |  |  |  |  |
|                                                                                                    | RE Type Number of TX                                                                | Number of RX Radio Mode Term RE      | RE Port MCTR mode                                                  | D          |  |  |  |  |  |
| GRP Sector U Ring N/A RE U RI<br>SAU Sector 1 Ring N/A RE 1 R                                                                       | adio 2219 V 2 V 2                                                                   | 2 ▼ Mixed ▼ No ▼<br>2 ▼ Mixed ▼ No ▼ | Data 2 v Mixed v Mixed v NA v N<br>Data 2 v Mixed v Mixed v NA v N |            |  |  |  |  |  |
| Sector 2 Ring N/A RE 2 Ri                                                                                                    | dio 2219 ▼ 2 ▼                                                                      | 2 Vixed Vo V                         | Data 2 🗸 Mixed 🖌 Mixed 🖌 NA 🚽 N                                    | A 🗸        |  |  |  |  |  |
| D U RES<br>U S<br>G 01 RE4                                                                                                    |                                                                                     |                                      |                                                                    | <u> </u>   |  |  |  |  |  |
| 9 RE 5                                                                                                    | Y Y                                                                                 | Y Y Y                                |                                                                    | <b>.</b>   |  |  |  |  |  |
|                                                                                                    |                                                                                     |                                      |                                                                    |            |  |  |  |  |  |
| Transmission Setup         STN Equipment:       SIU         Display Detected HW Information       Clear All         OK       Cancel |                                                                                     |                                      |                                                                    |            |  |  |  |  |  |
| Ready                                                                                                    |                                                                                     |                                      | DUG 0                                                              | EDICESON S |  |  |  |  |  |

10

# 11 Check again , RBB already changed , click OK

| OMT <u>R</u> BS GSM <u>E</u> dit | it <u>V</u> iew | <u>C</u> onfig | juration <u>M</u> | <u>1</u> aintenance | <u>T</u> ools | <u>W</u> indow <u>H</u> elp            |                 |            |                   |               |          |       |                |             |         |          |             |           |   | — | đ      | ×  |
|----------------------------------|-----------------|----------------|-------------------|---------------------|---------------|----------------------------------------|-----------------|------------|-------------------|---------------|----------|-------|----------------|-------------|---------|----------|-------------|-----------|---|---|--------|----|
| 🎂 🍫 🔨                            |                 | ·  \$          |                   |                     |               |                                        |                 |            |                   |               |          |       |                |             |         |          |             |           |   |   |        |    |
|                                  | - 1             |                |                   |                     |               |                                        |                 |            |                   |               |          |       |                |             |         |          |             |           |   |   |        |    |
| System Cabi                      | pinet 0   F     | Radio Ob       | oject             |                     |               | Create IDB                             |                 |            |                   |               |          |       |                |             |         |          |             |           |   |   |        |    |
|                                  |                 |                |                   |                     |               | - Select Present Se<br>Default Values: | tup<br>O Previo | usly Creat | ed IDB @          | Current IDE   | }        |       |                |             |         |          |             |           |   |   |        |    |
|                                  |                 |                |                   |                     | Antenna Se    | Cabinet Setup<br>ector Setup           |                 |            |                   |               |          |       |                |             |         |          |             | ×         |   |   |        |    |
|                                  |                 |                |                   |                     | Number of     | Sectors: 3                             | •               |            |                   |               |          |       | Inter<br>Casca | nal<br>ided |         | A        | nalog Cross |           |   |   |        |    |
|                                  | Γ               | FAN            | FAN               | FAN E               |               | Frequency                              | RX diversit     | y Antenn   | a Sharing         | RE            |          |       | RB             | B           | Ring RE | 3B       | Connect     | RBB       |   |   |        |    |
|                                  |                 | GRP            | GRP (             | GRP G               | Sector 0      | GSM 900 (B0/t                          | 2-Way 💌         | No         | • 1               | -             | No       | •     | No             | $\nabla$    | No      | <b>-</b> | VA 👻        | RBB 22 1b |   |   |        |    |
| SA                               | AU              |                |                   | so                  | Sector 1      | GSM 900 (B0/E 👻                        | 2-Way 💌         | No         | • 1               |               | No       | •     | No             | Ŧ           | No      | -        | NA 👻        | RBB 22 1b |   |   |        |    |
|                                  |                 |                | PDU               |                     | Sector 2      | GSM 900 (B0/E 💌                        | 2-Way 💌         | No         | <b>•</b> 1        | -             | No       | •     | No             | Ŧ           | No      | -        | VA VA       | RBB 22 1b |   |   |        |    |
|                                  |                 | D U            | RU                | RU                  | Sector 3      | T                                      | -               |            | ~                 | Ŧ             |          | Ŧ     |                | Ŧ           |         |          | Ŧ           |           | - |   |        |    |
|                                  |                 | G 01           | 01                | 01                  | Sector 4      | <b>_</b>                               | -               |            | <b>_</b>          | ~             |          | -     |                | -           |         |          | <b>–</b>    |           |   |   |        |    |
|                                  |                 | 9              | 9                 | 9                   | Sector 5      |                                        |                 |            |                   |               | ,<br>    |       |                |             |         | चि       |             |           |   |   |        |    |
|                                  |                 |                |                   |                     | Sector 5      |                                        |                 |            |                   |               | I        |       | 1              |             | 1       |          |             | 1         |   |   |        |    |
|                                  |                 |                |                   |                     |               | RI                                     | Setup           |            |                   |               |          |       |                |             |         |          | ОК          | Cancel    |   |   |        |    |
|                                  |                 |                |                   |                     |               | - Transmission Setu                    | P               |            |                   |               |          |       |                |             |         |          |             |           | - |   |        |    |
|                                  |                 |                |                   |                     |               | STN Equipment:                         | SIU             | -          | RBS Tr            | ansmission li | nterface | e 💿 ( | 1              | O T1        | 0       | Internal |             |           |   |   |        |    |
|                                  |                 |                |                   |                     |               | Display Detecte                        | ed HW Inform    | nation     | Clear <u>A</u> ll |               |          |       |                |             | OK      |          | Cancel      |           |   |   |        |    |
|                                  |                 |                |                   |                     |               |                                        |                 |            |                   |               |          |       |                |             |         |          |             |           |   |   |        |    |
| Ready                            |                 |                |                   |                     |               |                                        |                 |            |                   | Local IDE     | 3        |       |                |             |         |          | DUG 0       |           |   | E | RICSSO | NS |

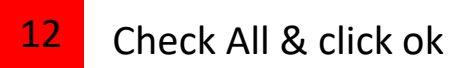

| BS GSM <u>E</u> dit <u>V</u> iew <u>Configuration</u> <u>Maintenance</u> <u>Tools</u> →    ↔                                                                                                    | <u>W</u> indow <u>H</u> elp                                                                                                    |                                                                                           | - 0 X      |
|----------------------------------------------------------------------------------------------------|----------------------------------------------------------------------------------------------------|-------------------------------------------------------------------------------------------|------------|
| System       Cabinet 0       Radio       Object         SAU       FAN       FAN       FAN         SAU       SCU       PDU         D       V       V       SU         Y       V       SU       SU         D       V       SU       SU         PDU       V       SU       SU         V       S       SU       SU         V       S       SU       SU         V       S       SU       SU         V       S       SU       SU         V       S       SU       SU         V       SU       SU       SU         V       SU       SU       SU         V       SU       SU       SU         V       SU       SU       SU         V       SU       SU       SU         V       SU       SU       SU         V       SU       SU       SU         SU       SU       SU       SU         SU       SU       SU       SU         SU       SU       SU       SU         SU       SU | Create IDB         Select Present Setup         Default Values:          Previously Created IDB          Current IDB          Cabinet Setup         No.       Type         Power System       Climate System         0       6201 RUS         -48 VDC(PDU Without ECM)       Standard         Antenna Sector Setup           Sector       Frequency         RX Diversity       RX Share         RUS       TMA         Mixed Mode         0       GSM 900 (B0/B8)         2       GSM 900 (B0/B8)         2       GSM 900 (B0/B8)         2       GSM 900 (B0/B8)         2       GSM 900 (B0/B8)         2       GSM 900 (B0/B8)         2       GSM 900 (B0/B8)         2       GSM 900 (B0/B8)         2       Value         No.       1         No       Mixed         3x2       No External Cascaded RBB         Transmission Setup       STN Equipment:         STN Equipment:       STU         BS Transmission Interface:          E1         Display Detected HW Information       Clear All | New   Modify   Delete   RBB 22 1b   RBB 22 1b   Delete   DBB   DBB 10 01   DBB DBB Config |            |
| Ready                                                                                                    | Local IDB                                                                                                    | DUG 0                                                                                     | ERICSSON 💈 |

13 Check ,click ok

| BS GSM Edit View Configuration Maintenance Tools                                                                                                    | Window Help                                                                                                    | - 0 X      |
|----------------------------------------------------------------------------------------------------|----------------------------------------------------------------------------------------------------|------------|
| System       Cabinet 0       Radio       Object         SAU       FAN       FAN       FAN         SAU       SCU         D       U       SCU         D       U       SCU         D       U       SCU         O       01       01         9       9       9         Image: Second state state st | Final Configuration Selection         Selected Parameters       Cable         0       6201 RUS       -48 VDC(PDU Without ECM)       Standard         Anterna Sector Setup: |            |
| Ready                                                                                                    | Local IDB DUG 0                                                                                                    | ERICSSON 🔰 |

#### 13 Check ,click ok

| BS GSM Edit View Configuration Maintenance Tools                                                                                                    | <u>W</u> indow <u>H</u> elp                                                                                                    |                    | – 0 X      |
|----------------------------------------------------------------------------------------------------|----------------------------------------------------------------------------------------------------|--------------------|------------|
| System       Cabinet 0       Radio       Object         SAU       FAN       FAN       FAN         SAU       SCU       PDU       SCU         P       U       S       S         0       U       S       S       S         0       U       S       S       S       S         0       U       S       S       S       S       S         0       U       S       S | Final Configuration Selection         Selected Parameters         Cabinet Setup:         No       Type         0       6201 RUS         -48 VDC(PDU Without ECM)         Sector       Frequency         0       GSM 900 (B0/B8         1       GSM 900 (B0/B8         2       GSM 900 (B0/B8         2       GSM 900 (B0/B8         3       GSM 900 (B0/B8         3       GSM 900 (B0/B8         4       GSM 9 | imate Cable andard |            |
| Ready                                                                                                    | Local IDB                                                                                                    | DUG 0              | ERICSSON 🔰 |

# 14 tick All parameter ,click ok

| 🎒 омт                                     |                                                       |                                                                                                    |                                                                                                    |                                                                                                    | -     | - @ X      |
|-------------------------------------------|-------------------------------------------------------|----------------------------------------------------------------------------------------------------|----------------------------------------------------------------------------------------------------|----------------------------------------------------------------------------------------------------|-------|------------|
| <u>R</u> BS GSM <u>E</u> dit <u>V</u> iew | <u>Configuration</u> <u>Maintenance</u> <u>T</u> ools | <u>W</u> indow <u>H</u> elp                                                                                                    | )                                                                                                    |                                                                                                    |       |            |
| 📥 🍫 🔨 📓 🖻                                 |                                                       |                                                                                                    |                                                                                                    |                                                                                                    |       |            |
| System Cabinet 0 Ra                       | adio Object                                           | Final Config                                                                                                    | Re-use Site Specific Data                                                                                                    |                                                                                                    |       |            |
| System Cabinet 0 Ra                       | Adio Object                                           | Final Config<br>Selected P.<br>Cabinet Sel<br>No<br>0<br>Antenna Se<br>Sector<br>0<br>1<br>2<br>Select Conf<br>No. of A<br>3x2<br><<br>Select Conf<br>Run RBS | Re-use Site Specific Data         Site Specific Data         Image: Transmission Parameters         TEI, Transmission Interface Type, Spare Bits, CRC-4, LBO, Sync Source, Network Topology, FDL Use, Receiver Sensitivity, Abis over IP         Image: Activation/Deactivation of BFU, DC/DC Converter, PDU, PSU, SAU         Image: VSWR Limits and VSWR Supervision Parameters         Image: Passive RU HW Information         Image: TF Compensation and ESB Delay values         Image: Climate Control         Image: RBS Identity         Image: Power & Battery Parameters         Image: RBS Identity         Image: Climate control mode         Image: Activation mode         Image: Activation data | Battery Parameters & Battery Backup<br>Time Test Parameters  ARAE Faults  ALNA/TMA Parameters  Delay Values  Loss Values  External Alarms  System Voltage  Antenna Supervision values  ESB Delay List  CPRI parameters  RU Position  Battery Test Parameters  NGS parameters |       |            |
|                                           |                                                       |                                                                                                    |                                                                                                    | Dispidy                                                                                                    |       |            |
|                                           |                                                       |                                                                                                    |                                                                                                    |                                                                                                    |       |            |
| Ready                                     |                                                       |                                                                                                    | Local IDB                                                                                                    |                                                                                                    | DUG 0 | ERICSSON 🔰 |

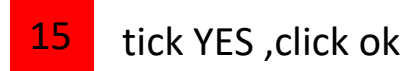

| RBS GSM       Edit       View       Configuration       Maintenance       Tools                                                                       | Window Help                                                                                                    |
|----------------------------------------------------------------------------------------------------|----------------------------------------------------------------------------------------------------|
|                                                                                                    | Selected Parameters         Cabinet Setup:         No       Type         0       6201 RUS         -48 VDC(PDU Without ECM)                                                                                                    |
| SAU<br>FAN<br>GRP<br>FAN<br>GRP<br>FAN<br>GRP<br>GRP<br>GRP<br>SCU<br>SCU<br>PDU<br>SCU<br>PDU<br>SCU<br>SCU<br>SCU<br>SCU<br>SCU<br>SCU<br>SCU<br>SC | Antenna Sector Setup:          Sector       Frequency       BY Diversity       BY Share       BUS       TMA       Mixed Mode       BBB         0       GSM 900 (B       0MT       1       1       1       1       1       1       1       1       1       1       1       1       1       1       1       1       1       1       1       1       1       1       1       1       1       1       1       1       1       1       1       1       1       1       1       1       1       1       1       1       1       1       1       1       1       1       1       1       1       1       1       1       1       1       1       1       1       1       1       1       1       1       1       1       1       1       1       1       1       1       1       1       1       1       1       1       1       1       1       1       1       1       1       1       1       1       1       1       1       1       1       1       1       1       1       1       1       1       1       1       1       1 |
|                                                                                                    |                                                                                                    |

| <u>RBS GSM Edit View Configuration Maintenance Tools </u>                      | <u>M</u> indow <u>H</u> elp                                                                                                    |
|--------------------------------------------------------------------------------|----------------------------------------------------------------------------------------------------|
|                                                                                |                                                                                                    |
| System Cabinet 0 Radio Object                                                  | Final Configuration Selection       Selected Parameters       Cabinet Setup:       No     Type       Power     Climate       0     £201 BUS       48 VDC/PDU Without ECML     Standard                                                                                                    |
| SAU<br>FAN FAN GRP GRP<br>SAU<br>SAU<br>SAU<br>SAU<br>SAU<br>SAU<br>SAU<br>SAU | Anlenna Sector Setup:<br>Sector Frequency OMT<br>0 GSM 900 [E<br>2 GSM 900 [E<br>2 GSM 900 [E<br>Select Configuration<br>No. of Ant.<br>No. of Ant. |
|                                                                                |                                                                                                    |
| Ready                                                                          | Local IDB                                                                                                    |

# 16 GO to cabinet & check diagram if ok

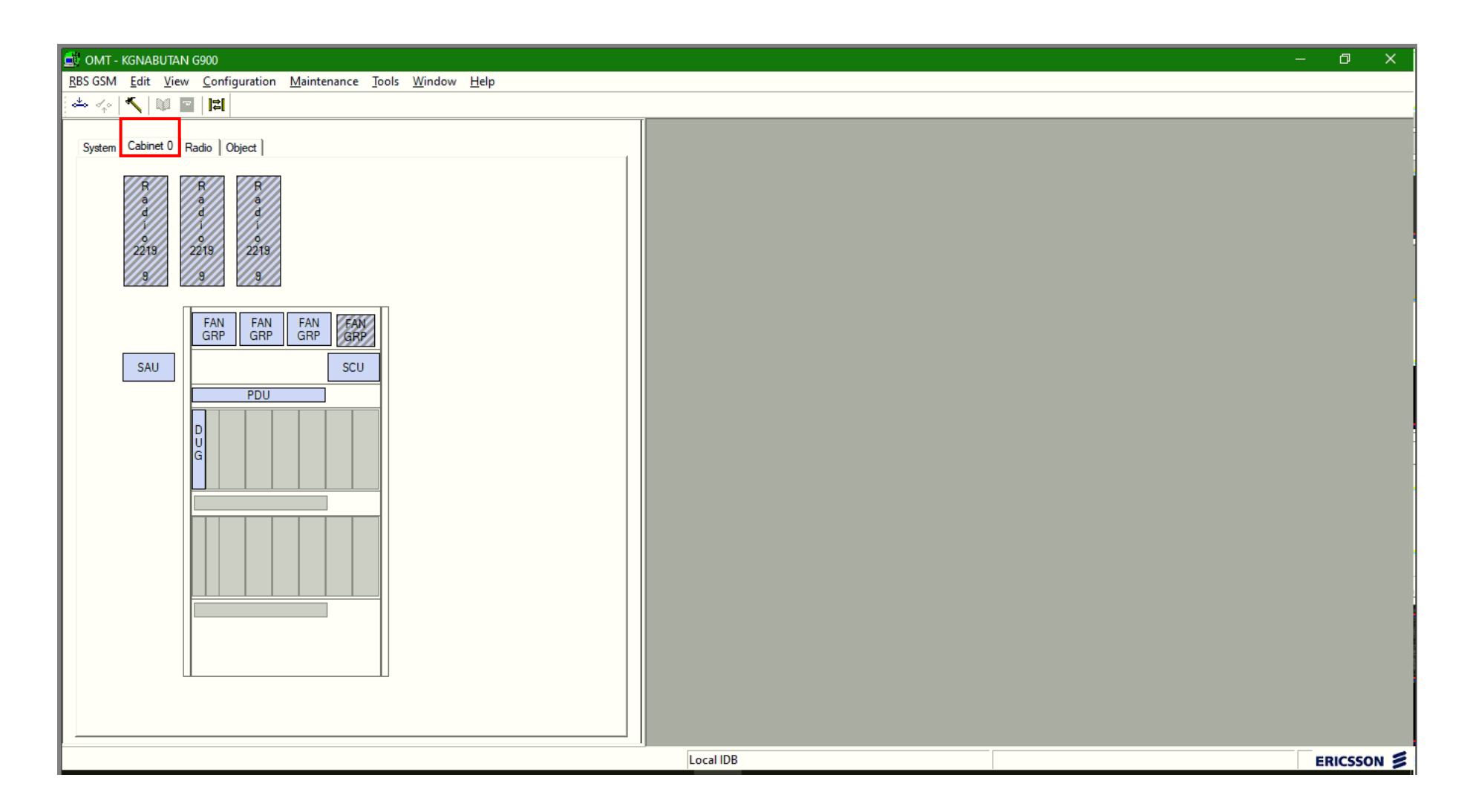

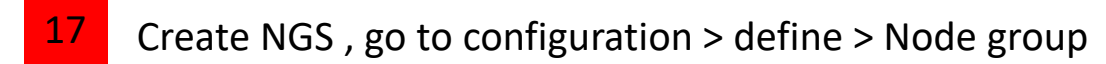

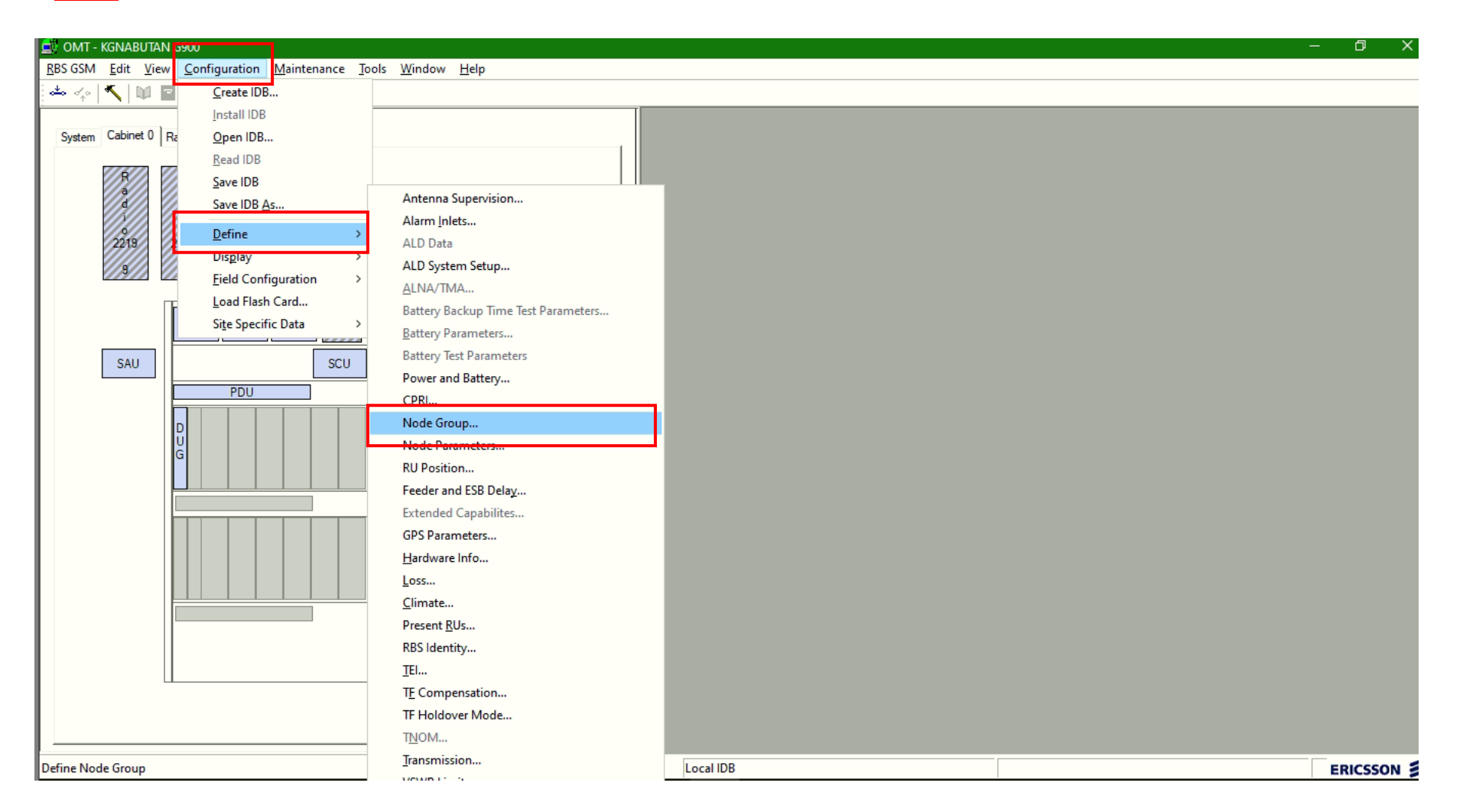

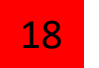

# Set NGS > Basic NGS > Sync Priority 5 > defined all port ABC > click OK

| 🗃 OMT - KGNABUTAN G900                                                                                                    |                                                                                                    | – 0 X |
|----------------------------------------------------------------------------------------------------|----------------------------------------------------------------------------------------------------|-------|
| RBS GSM Edit View Configuration Maintenance Tools Window Help                                                                                                    |                                                                                                    |       |
|                                                                                                    |                                                                                                    |       |
| SAU Raio Object<br>System Cabinet 0 Radio Object<br>SAU FAN FAN FAN FAN FAN FAN<br>SAU SCU<br>D<br>U<br>D<br>U<br>D<br>U<br>D<br>U<br>D<br>U<br>D<br>U<br>D<br>U<br>D<br>U<br>D<br>U<br>D | Define Node Group Synchronization     NGS Mode :     Basic NGS     DU Mode :     Synch Node Priority :     Synch Node Priority :     Synch Node Priority :     Synch Node Priority :     Synch Node Priority :     Substitution     Candidate RI Port List     Undefined     A   B   C   OK     Cancel |       |
|                                                                                                    |                                                                                                    |       |
| Ready                                                                                                    | Local IDB                                                                                                    |       |
|                                                                                                    |                                                                                                    |       |

#### **19** Present RUS , Configuration > define > Present RUS

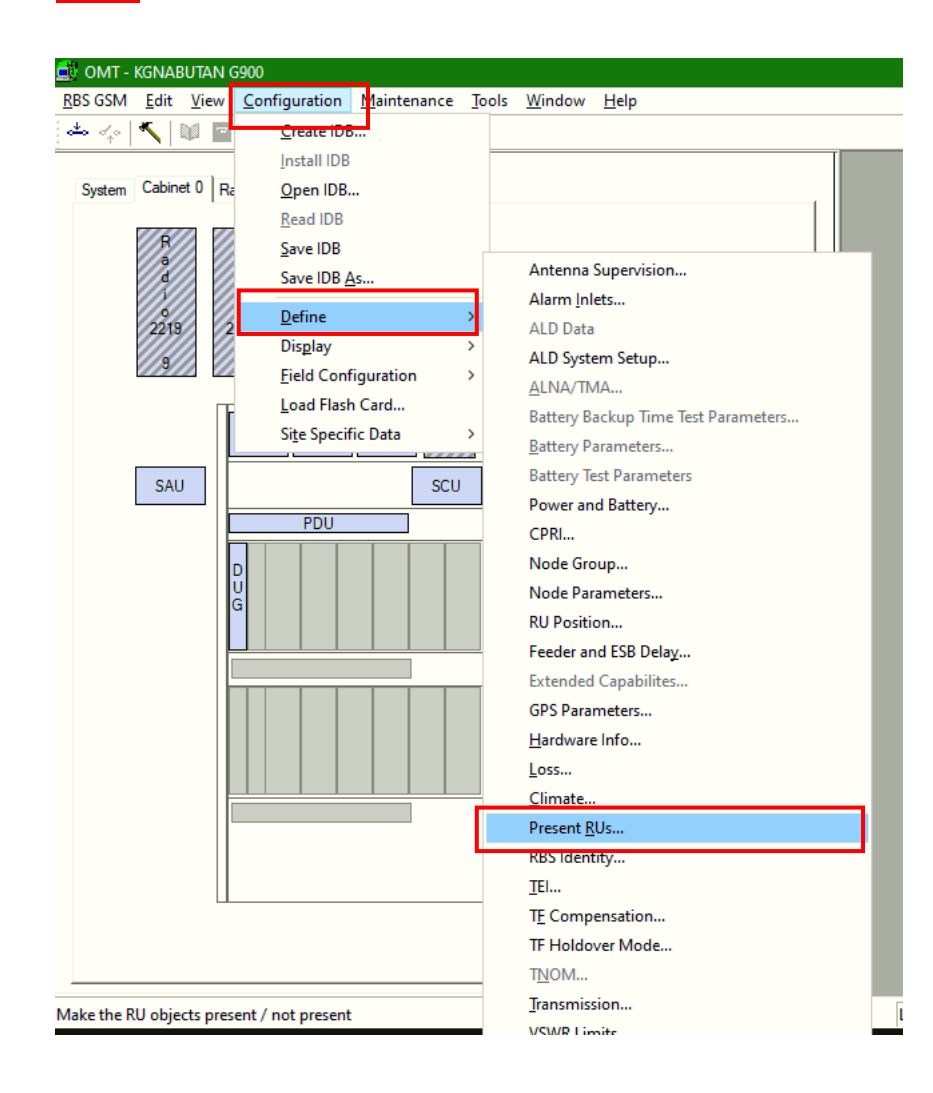

Present All RRU, preset how many PDU foolw on site & Preset SAU Installed at site

#### BEFORE

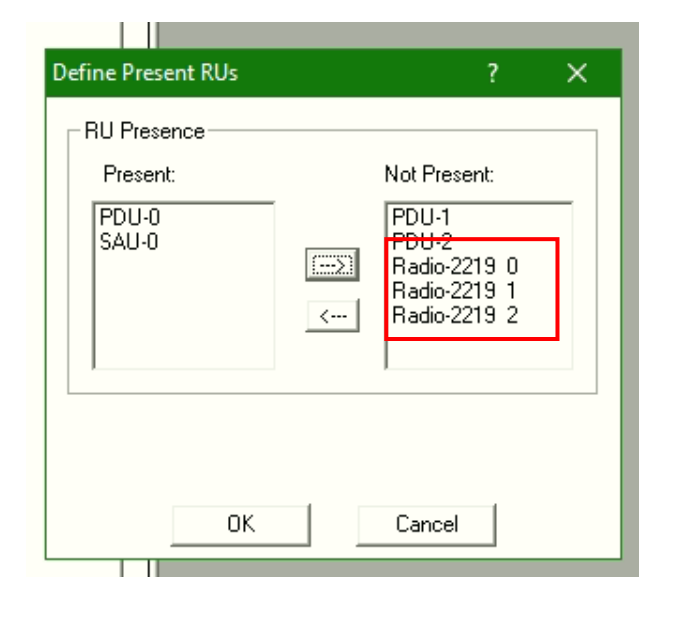

#### AFTER

| Define Present RUs                                             |         | ?          | × |
|----------------------------------------------------------------|---------|------------|---|
| Present:                                                       | Not     | Present:   |   |
| PDU-0<br>Radio-2219 0<br>Radio-2219 1<br>Radio-2219 2<br>SAU-0 | ><br>PD | U-1<br>U-2 |   |
| ОК                                                             | Ca      | incel      |   |

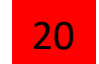

#### Change Name , configuration , defibe rbs identity follow site name

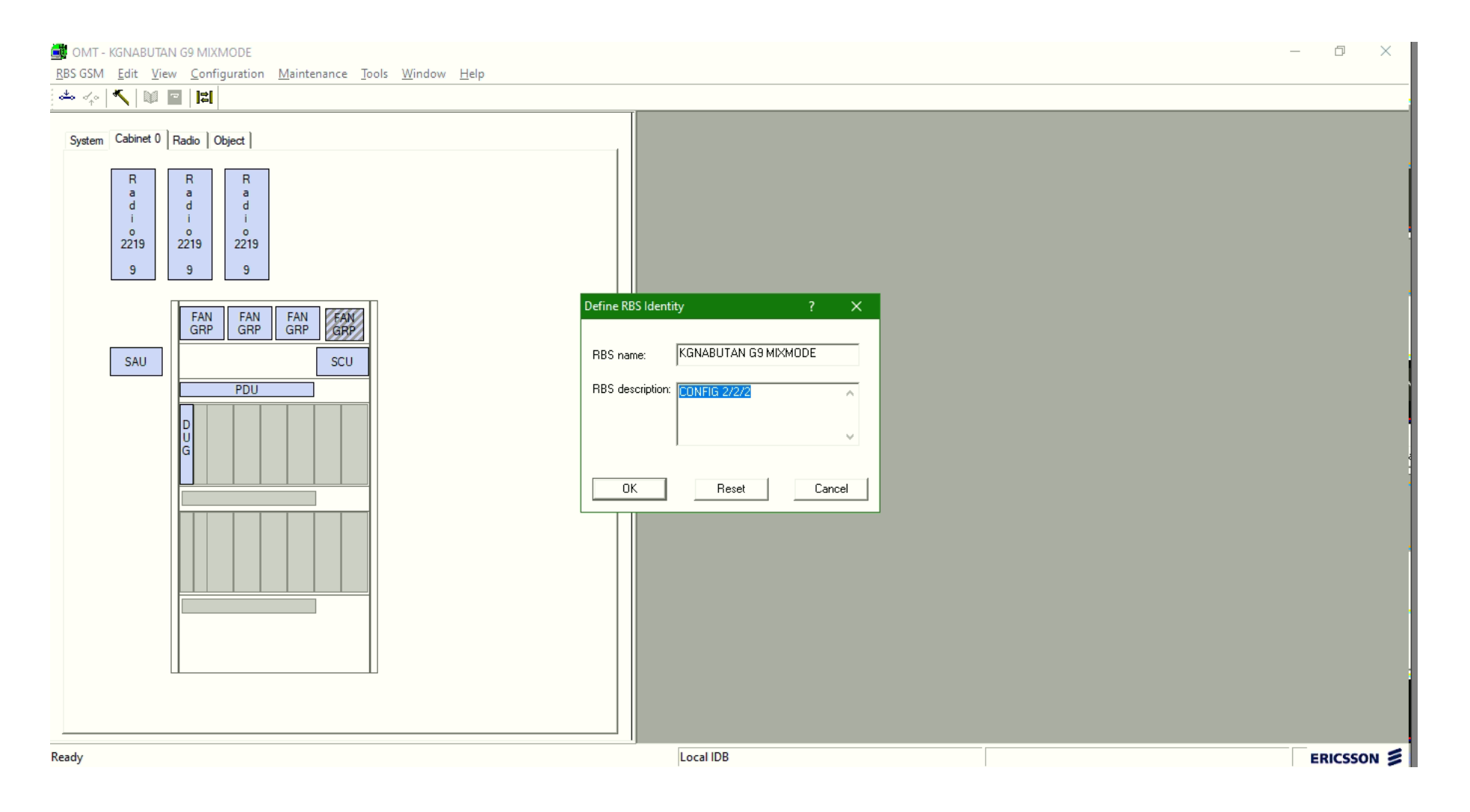

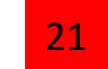

#### save idb , configuration , Save IDB as

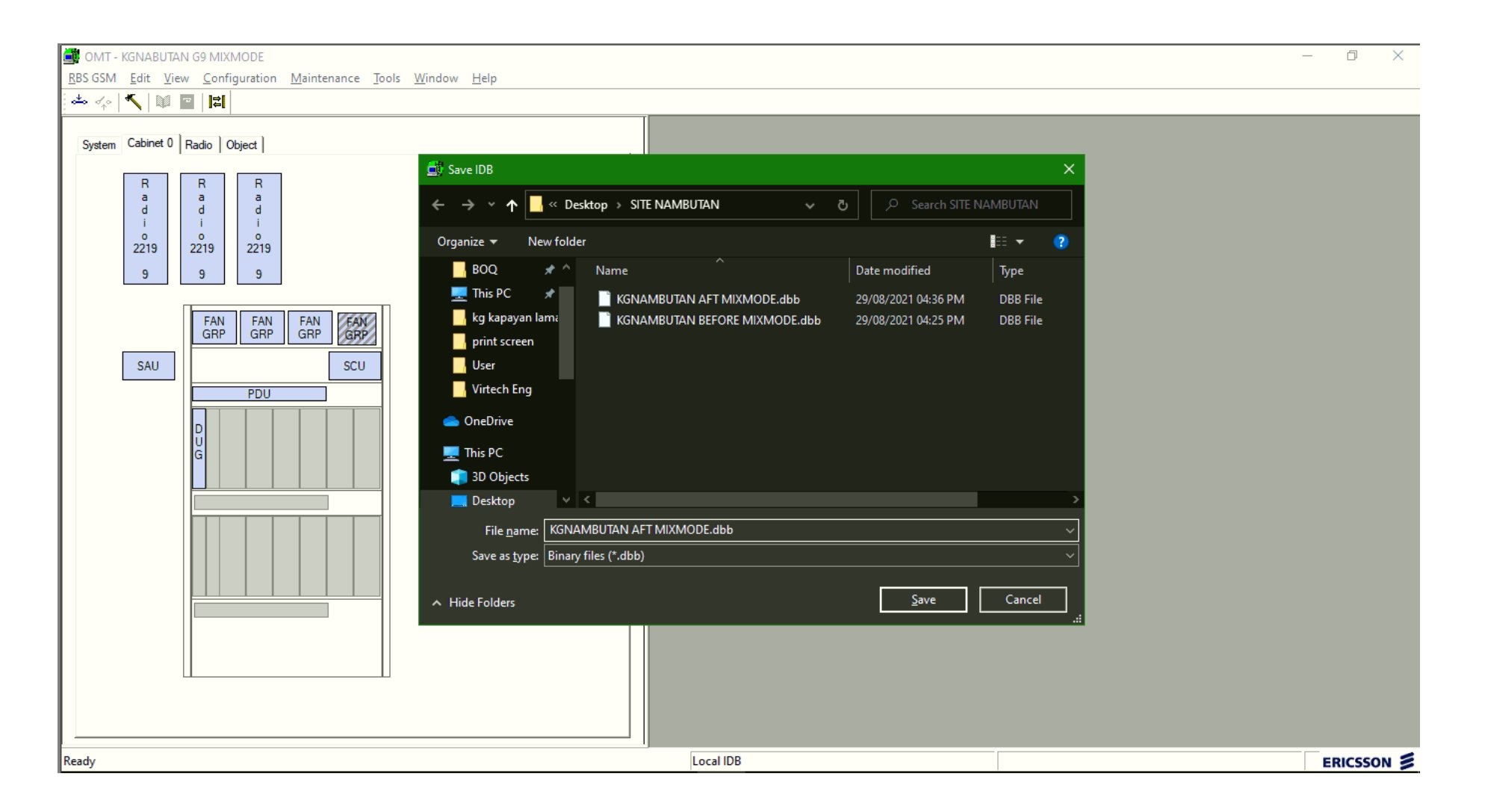

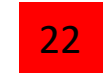

#### Connect OMT

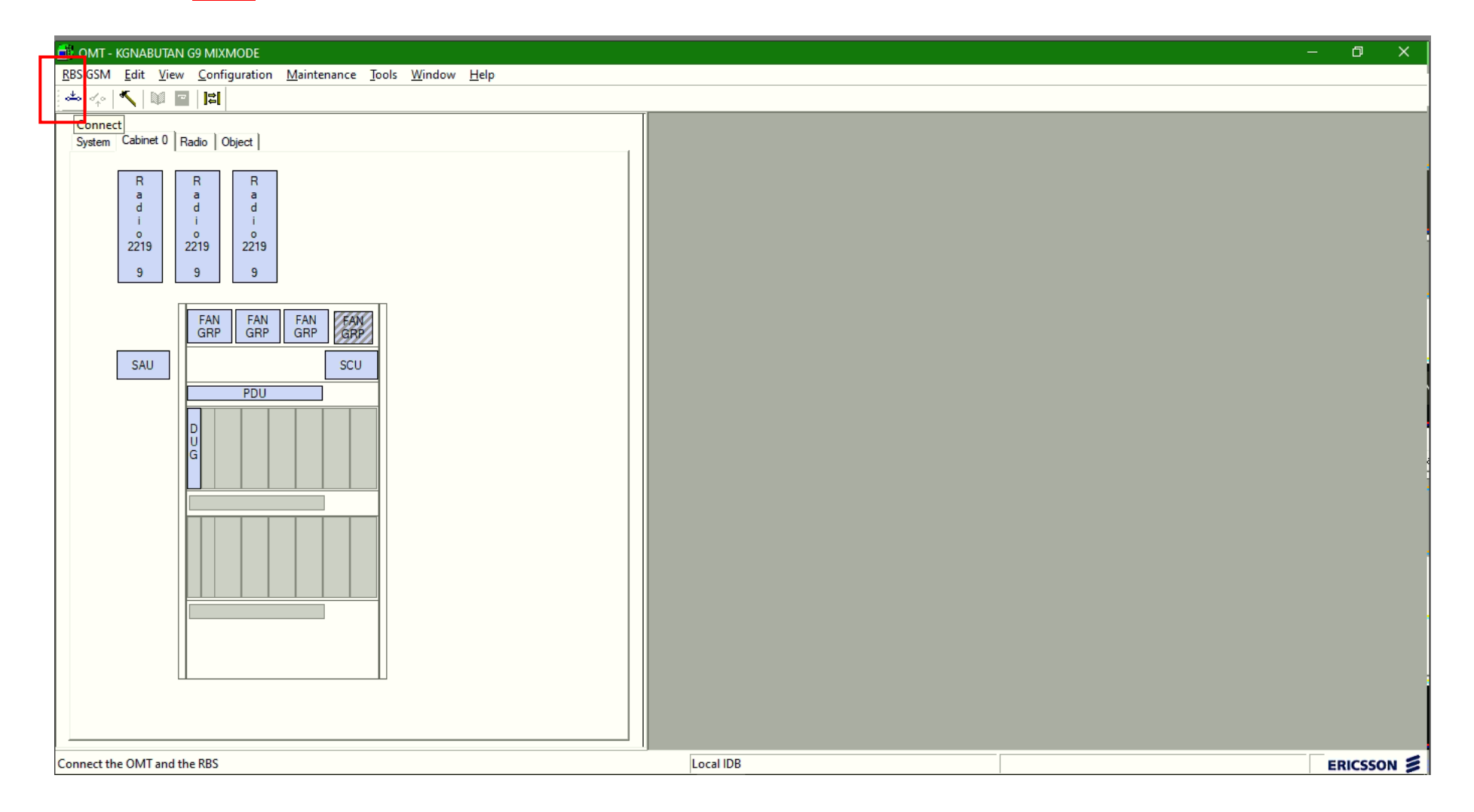

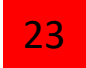

# Configuration – install IDB

| 🚉 omt - Kgnabuta                         | AN G9 MIXMODE                                           |                                | — ¢ | ) X    |
|------------------------------------------|---------------------------------------------------------|--------------------------------|-----|--------|
| <u>R</u> BS GSM <u>E</u> dit <u>V</u> ie | ew <u>Configuration</u> <u>Maintenance</u> <u>T</u> ool | is <u>W</u> indow <u>H</u> elp |     |        |
| 📥 🍫 🔨 📦                                  | Create IDB                                              |                                |     |        |
|                                          | Install IDB                                             |                                |     |        |
| System Cabinet 0                         | Ra <u>Open iDB</u>                                      |                                |     |        |
|                                          | <u>R</u> ead IDB                                        |                                |     |        |
| R                                        | Save IDB                                                |                                |     |        |
| d                                        | Save IDB <u>A</u> s                                     |                                |     |        |
| 0                                        | Define >                                                |                                |     |        |
| 2219                                     | 2 —<br>Display >                                        |                                |     |        |
| 9                                        | Field Configuration >                                   |                                |     |        |
|                                          | Load Flash Card                                         |                                |     |        |
|                                          | Si <u>t</u> e Specific Data >                           |                                |     |        |
|                                          |                                                         |                                |     |        |
| SAU                                      | SCU                                                     |                                |     |        |
|                                          | PDU                                                     |                                |     |        |
|                                          |                                                         |                                |     |        |
| Install the current IDB                  | into the RBS                                            | Connected (Local IDB)          | EPW | SSON Z |

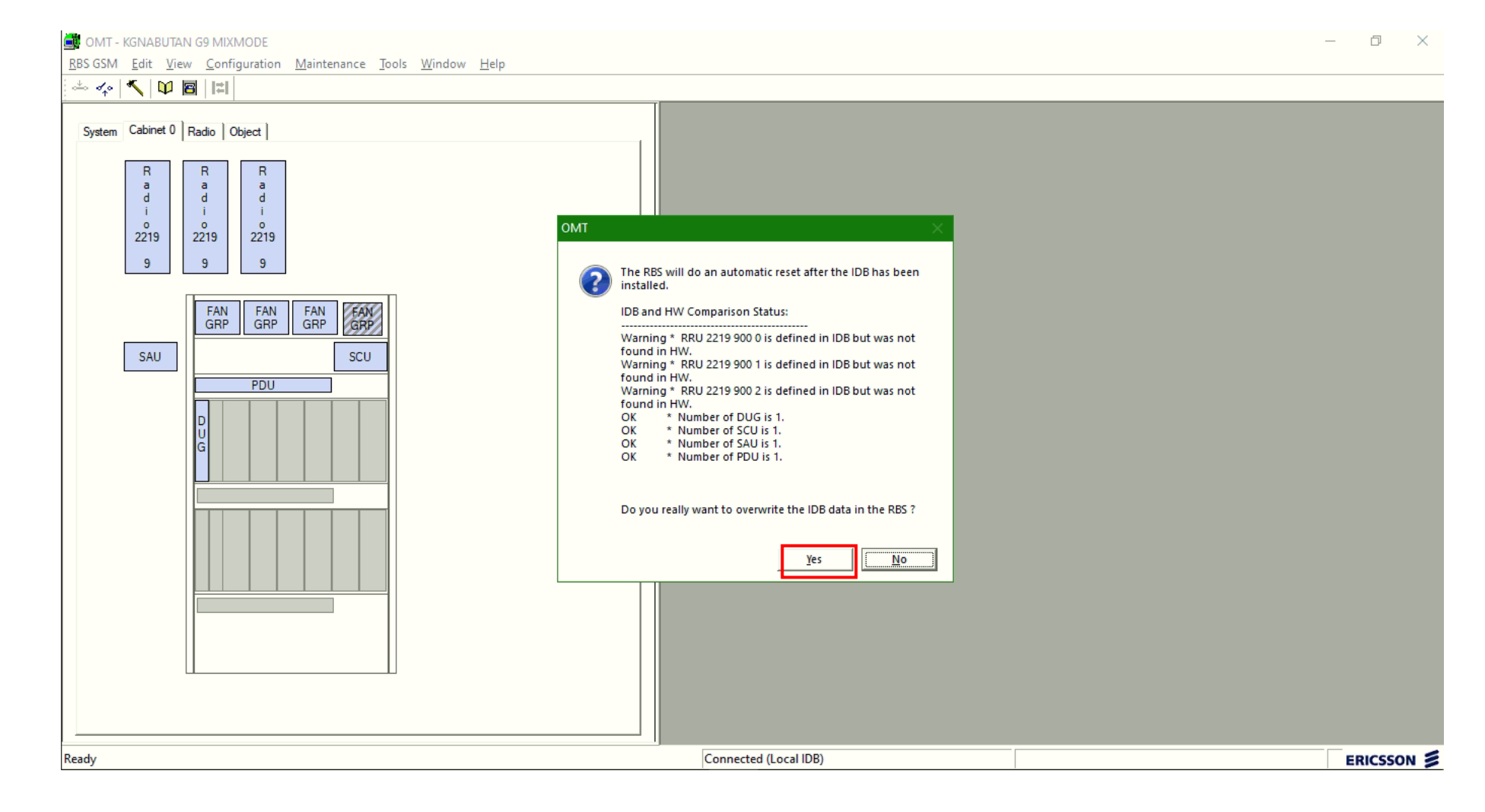

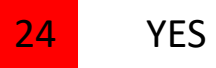

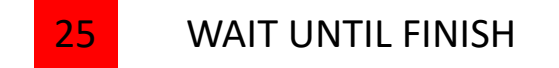

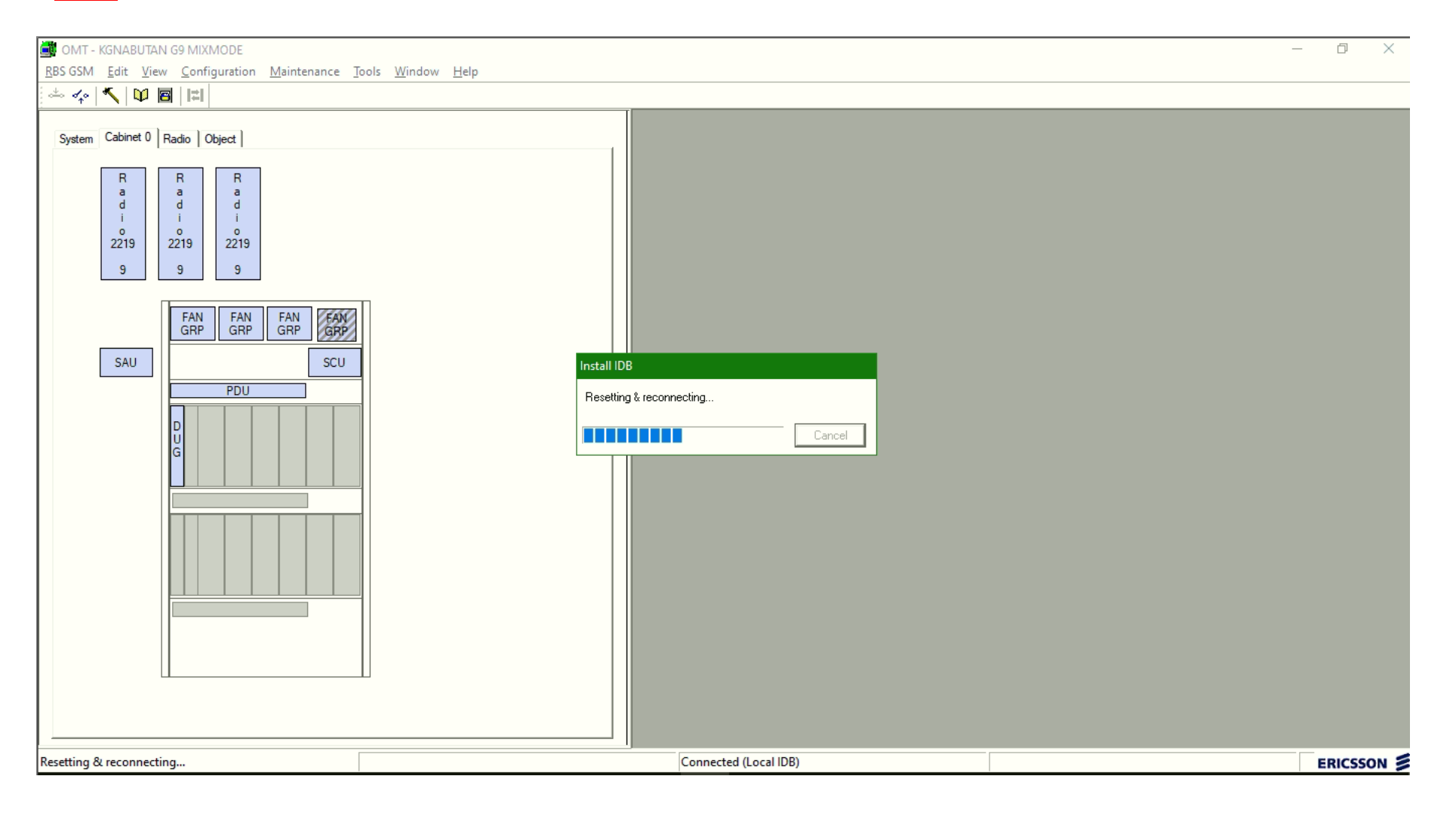

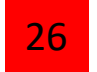

#### CONNECT BACK OMT AFT LOAD IDB

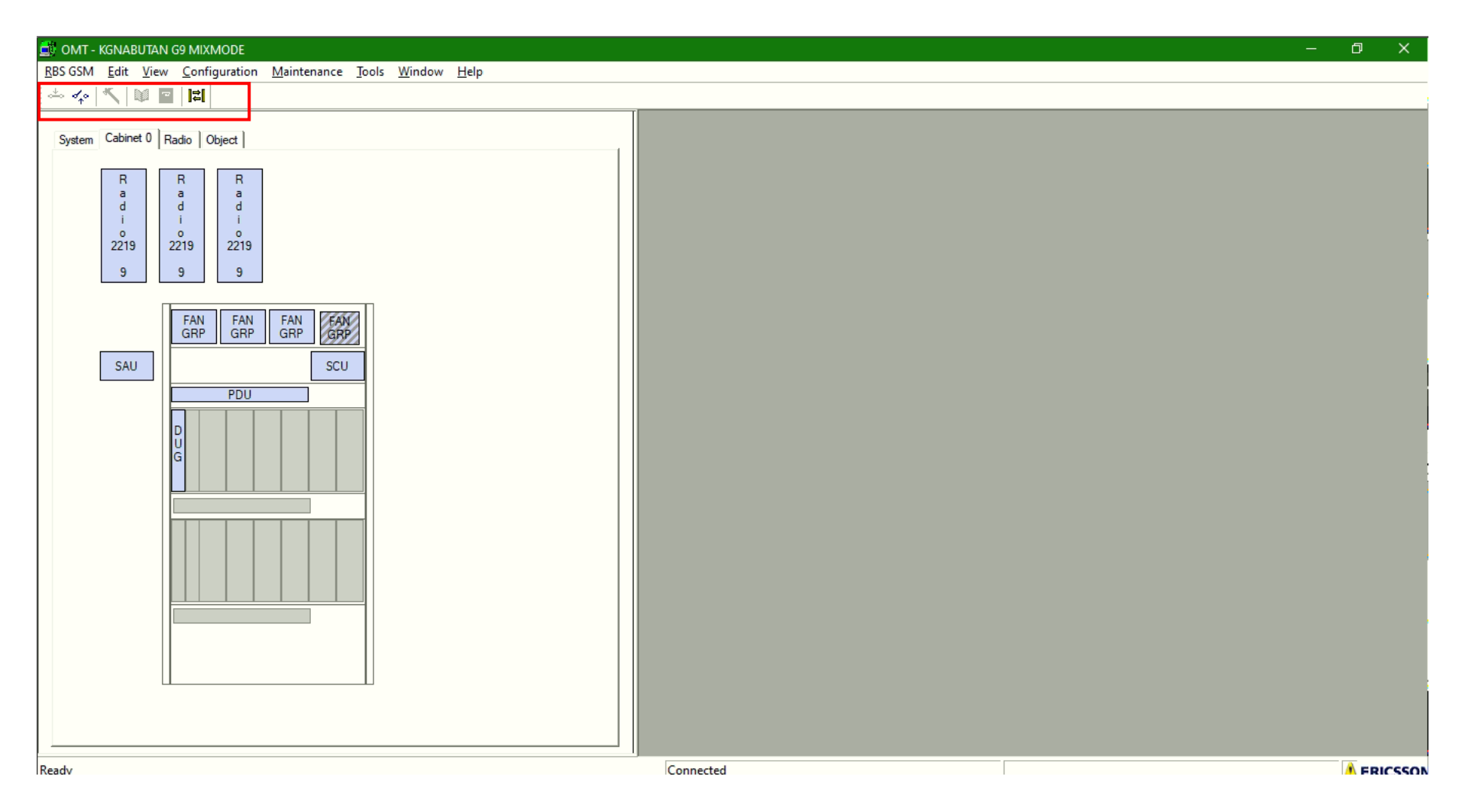

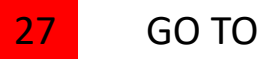

GO TO DUG , right click , change maintenance mode

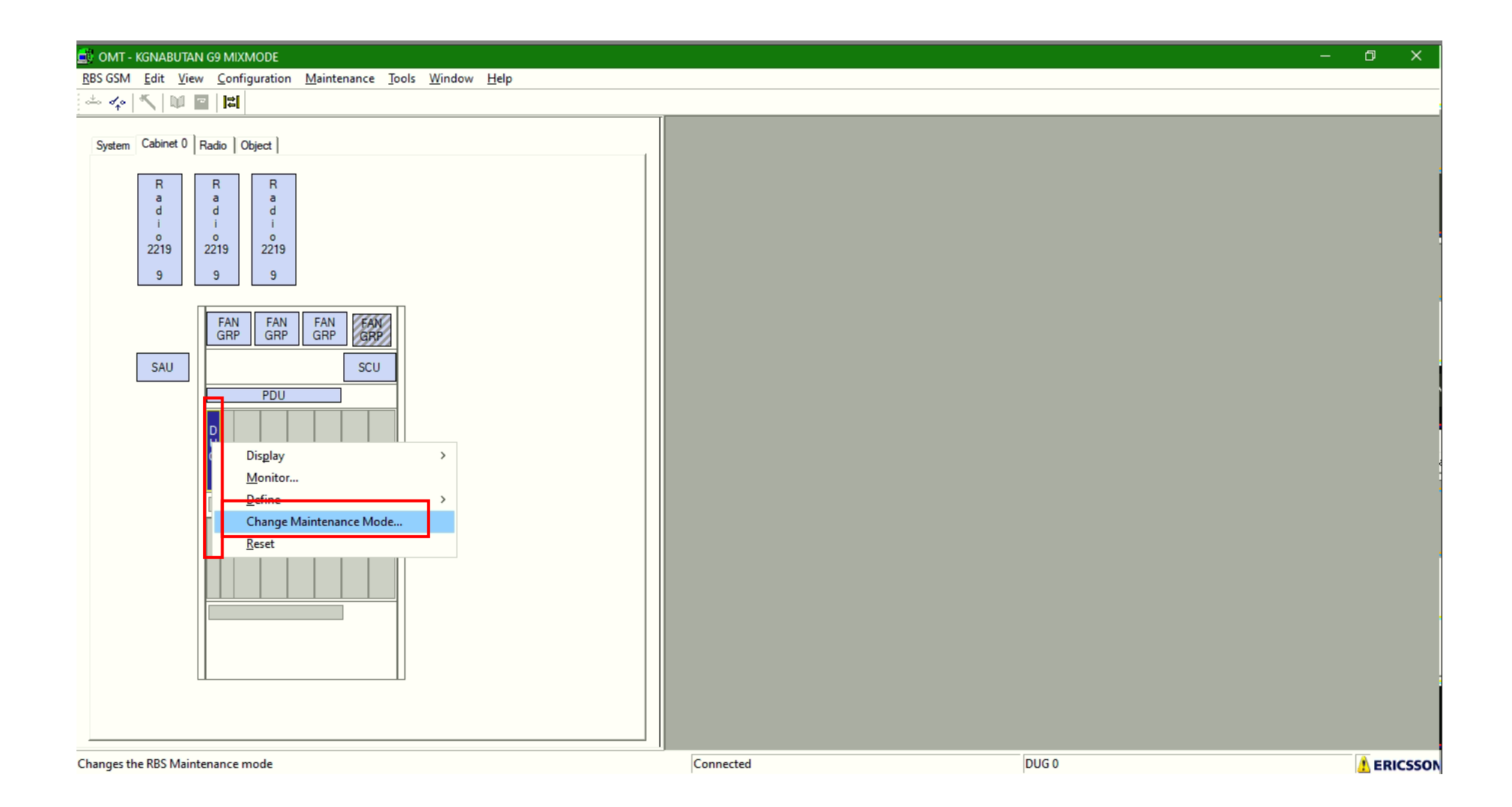

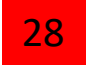

# Current maintenance mode ( dug still locked ) click ok for unlock - yes

| OMT - KGNABUTAN G9 MIXMODE                                                                                                    |                                                         |                                                                                                    |
|----------------------------------------------------------------------------------------------------|---------------------------------------------------------|----------------------------------------------------------------------------------------------------|
|                                                                                                    |                                                         |                                                                                                    |
| System Cabinet 0 Radio Object          R       R       R         a       a       a         j       2219       g         g       2219       g         g       g       g         g       g< | Change Maintenance Mode       ? ×         Hardware unit | Change Maintenance Mode ? X<br>Hardware unit<br>Unit work<br>OMT<br>@ Do you really want to change the maintenance mode ? |

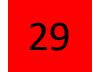

#### GO TO DUG , right click , press reset for restart DUG

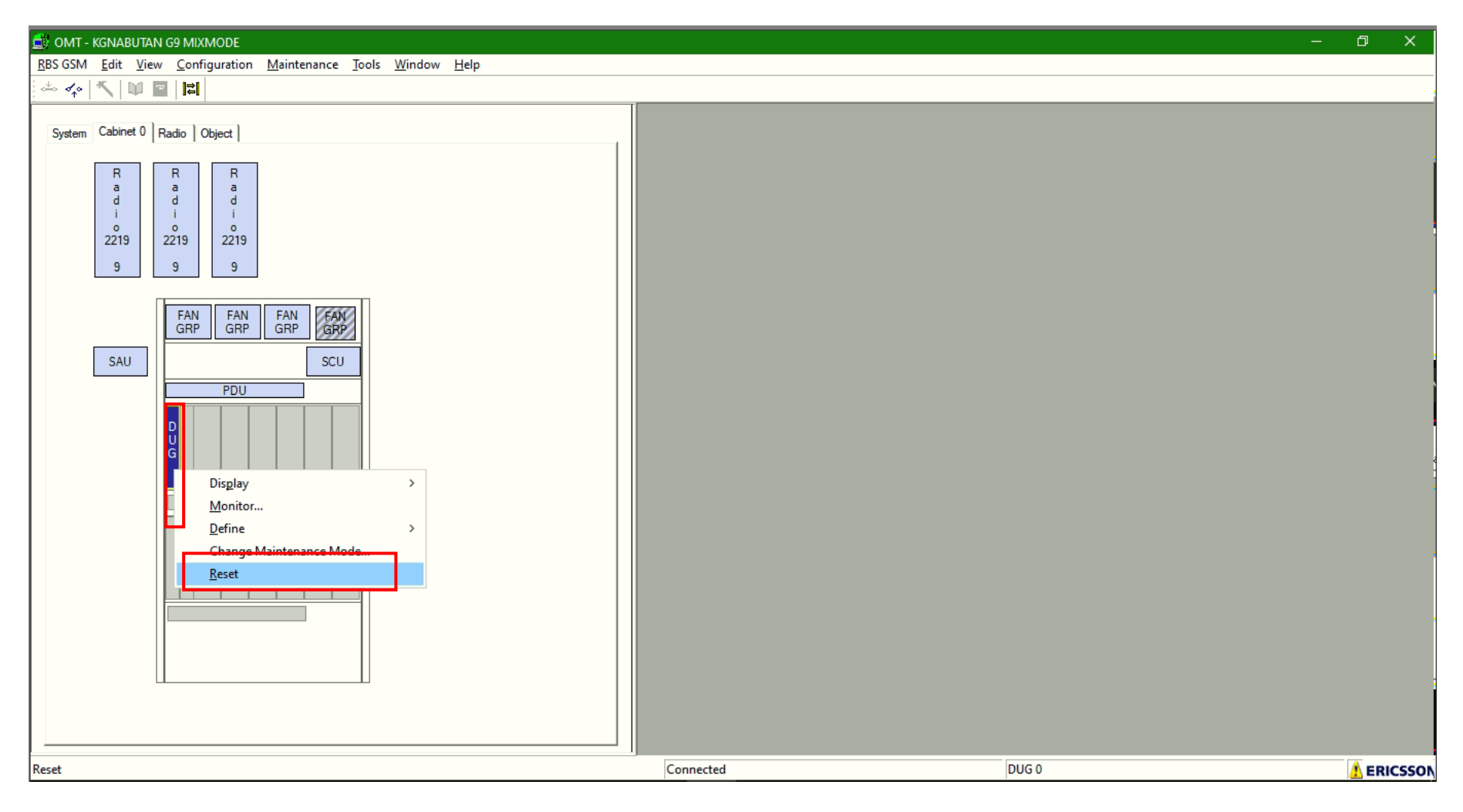

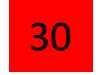

After reset , GO TO rru , right click , press monitor VSWR , if can read vswr means all ok , ASK GSC to proceed integration 2G

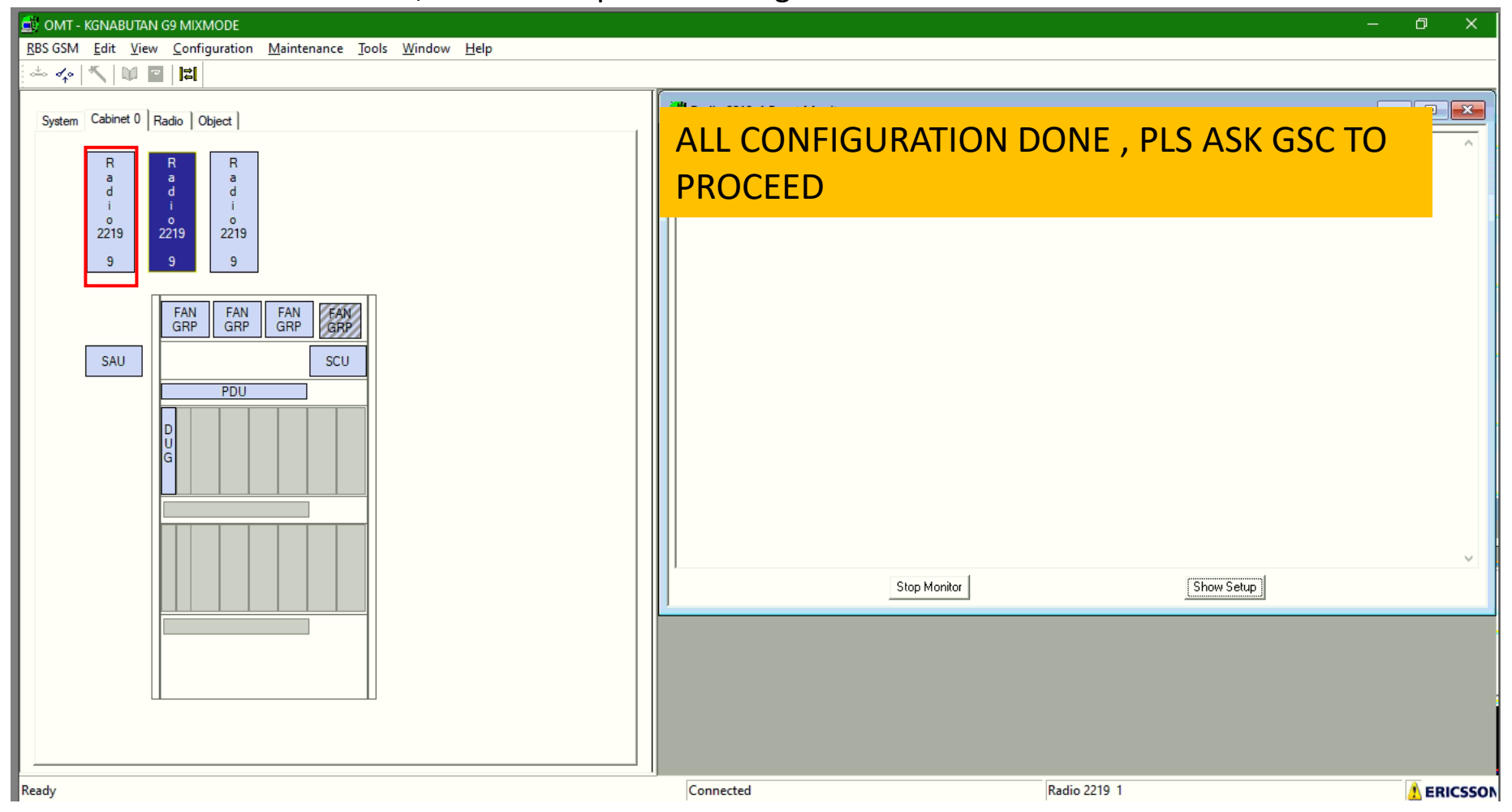

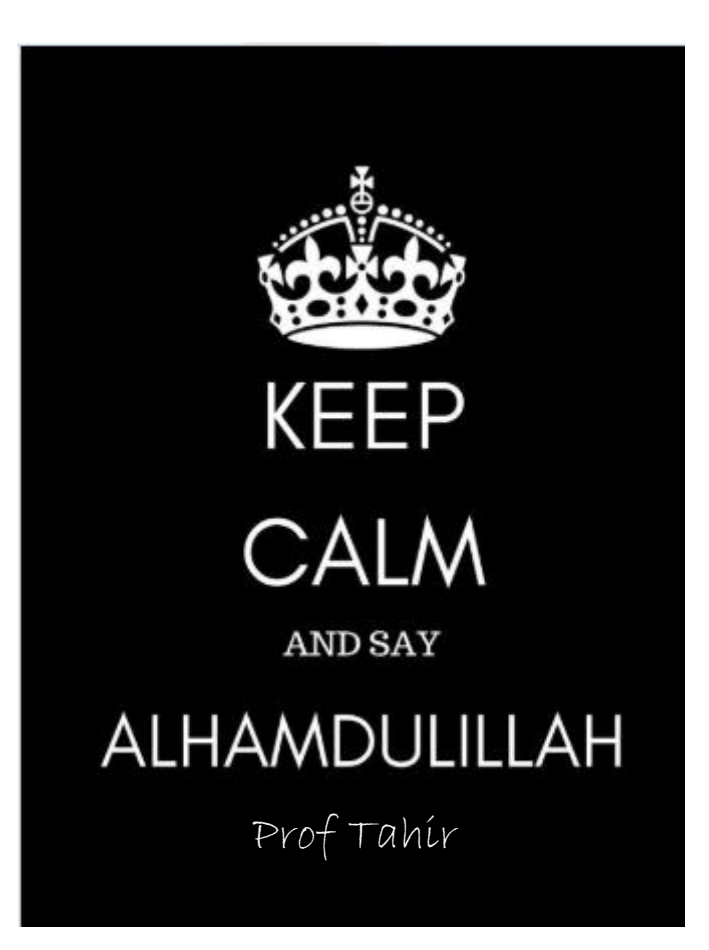